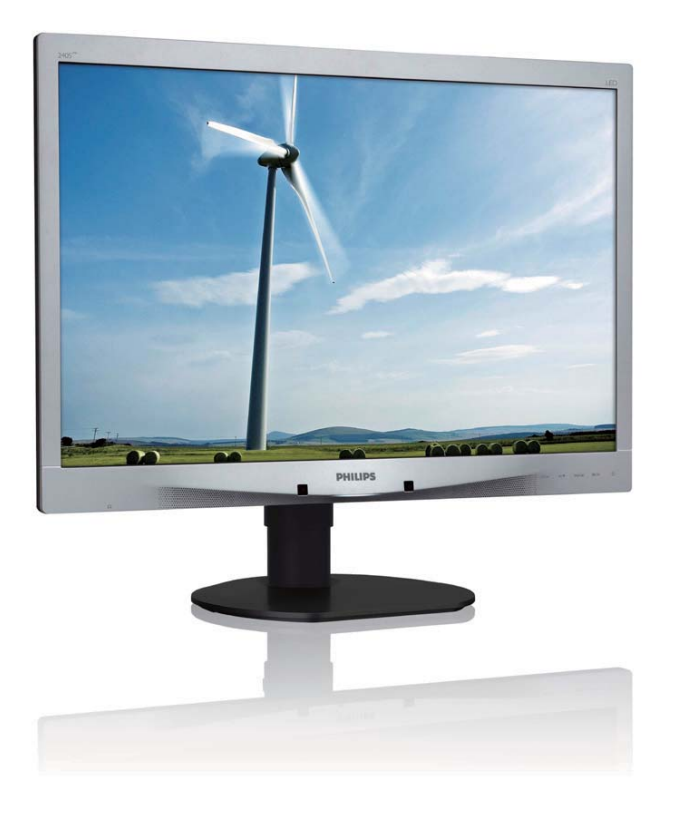

# www.philips.com/welcome

| RO | Manualul de utilizare                             | 1  |
|----|---------------------------------------------------|----|
|    | Centre de asistență pentru<br>clienți și garanție | 36 |
|    | Depanare și întrebări frecvente                   | 41 |

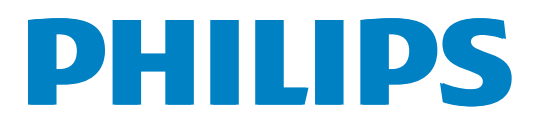

## Cuprins

| 1. | Imp  | oortant1                               |
|----|------|----------------------------------------|
|    | 1.1  | Măsuri de siguranță și întreținere1    |
|    | 1.2  | Descrieri ale notațiilor2              |
|    | 1.3  | Eliminarea produsului și a ambalajelor |
|    |      | aferente3                              |
| 2. | Co   | nfigurarea monitorului4                |
|    | 2.1  | Instalare4                             |
|    | 2.2  | Operarea monitorului6                  |
|    | 2.3  | Scoaterea ansamblului bazei pentru     |
|    |      | montarea VESA9                         |
| 3. | Op   | timizarea imaginilor11                 |
|    | 3.1  | SmartImage11                           |
|    | 3.2  | SmartContrast12                        |
|    | 3.3  | SmartControl Premium de la             |
|    |      | Philips12                              |
|    | 3.4  | Ghid SmartDesktop19                    |
| 4. | Sen  | zorul PowerSensor™24                   |
| 5. | Spe  | cificații tehnice25                    |
|    | 5.1  | Rezoluție și moduri de presetare28     |
| 6. | Ge   | stionarea consumului de                |
|    | ene  | ergie29                                |
| 7. | Infc | ormații despre reglementări30          |
| 8. | Cei  | ntre de asistentă pentru clienti si    |
|    | gara | antie                                  |
|    | 8.1  | Politica Philips privind defectele de  |
|    |      | afișare a pixelilor pentru monitoarele |
|    |      | plate                                  |
|    | 8.2  | Centre de asistență pentru clienți și  |
|    |      | garanție                               |
| 9. | De   | panare și întrebări frecvente41        |
|    | 9.1  | Depanare                               |
|    | 9.2  | Întrebări frecvente SmartControl       |
|    |      | Premium42                              |
|    | 9.3  | Întrebări frecvente generale43         |

#### 1. Important

Acest ghid de utilizare electronic este destinat tuturor persoanelor care utilizează monitorul Philips. Citiți cu atenție acest manual de utilizare, înainte de a utiliza monitorul. Acesta conține informații și note importante referitoare la funcționarea monitorului.

Garanția Philips se aplică dacă produsul este manevrat corespunzător și utilizat în scopul pentru care a fost proiectat, în conformitate cu instrucțiunile de operare și dacă este prezentată factura sau chitanța în original, care să ateste data achiziției, numele distribuitorului, numărul produsului și numărul de model.

#### 1.1 Măsuri de siguranță și întreținere

#### Avertismente

Utilizarea de dispozitive de control, reglări sau proceduri, altele decât cele specificate în acest document, poate produce scurtcircuite, defecțiuni electrice și/sau defecțiuni mecanice.

Citiți și respectați aceste instrucțiuni la conectarea și utilizarea monitorului pentru computer.

#### Mod de operare

- Nu expuneți monitorul la lumină solară directă, surse de lumină puternică sau la acțiunea unor surse de încălzire. Expunerea îndelungată la acest tip de mediu poate avea drept rezultat decolorarea şi deteriorarea monitorului.
- Este necesară îndepărtarea obiectelor ce ar putea cădea în orificiile de ventilație, precum şi a celor care pot împiedica răcirea componentelor monitorului.
- A nu se bloca orificiile de ventilație ale carcasei.
- Se va asigura un acces facil la ștecher și la priza de curent, în momentul poziționării monitorului.
- În cazul închiderii monitorului prin debranşarea cablului de alimentare de la

sursa de curent alternativ sau continuu, se va aștepta 6 secunde anterior recuplării acestuia, pentru o funcționare normală a monitorului.

- A se utiliza numai cablul de alimentare corespunzător, furnizat, de fiecare dată, de către Philips. Dacă lipsește cablul de alimentare, se va contacta centrul de service local. (Vă rugăm să vă adresați Centrului de Informații și Asistență Clienți)
- Nu supuneți monitorul la vibrații mari sau la şocuri puternice pe parcursul manevrării.
- A nu se lovi sau scăpa monitorul în timpul funcționării sau transportului.

#### Întreținere

- Pentru a vă proteja monitorul de posibile deteriorări, nu supuneți ecranul LCD la presiuni mari. Atunci când deplasați monitorul, apucați-l de ramă. Nu ridicați monitorul plasând palma sau degetele pe ecranul LCD.
- În cazul în care monitorul nu va fi utilizat o perioadă îndelungată, acesta se va debranşa de la sursă.
- Dacă este necesar, monitorul se va curăţa cu o cârpă umedă după debranşare. Ecranul poate fi şters cu o cârpă uscată, când nu este sub tensiune. Totuşi, pentru curăţarea monitorului, nu se vor folosi niciodată solvenţi organici, precum alcool sau soluţii pe bază de amoniac.
- Pentru a se evita riscul apariției suprasarcinii electrice și deteriorării permanente a monitorului, acesta nu se va expune la praf, ploaie, apă sau medii cu umezeală excesivă.
- Dacă monitorul este expus la umezeală, va fi şters cu o cârpă umedă, cât mai curând posibil.
- Dacă în monitor pătrund substanțe străine sau apă, se va întrerupe imediat sursa de alimentare și se va debranșa cablul de la priză. Apoi, se va extrage substanța respectivă, urmând ca monitorul să fie trimis la centrul de service.

#### 1. Important

- Nu depozitați ș utilizați monitorul în locuri expuse la căldură, la lumina directă a soarelui sau la frig excesiv.
- Pentru păstrarea funcționării optime a monitorului și prelungirea duratei sale de viață, acesta va fi plasat într-un spațiu ai cărui parametri de temperatură și umiditate se situează în următoarea gamă de valori:
  - Temperatură: 0-40°C 32-95°F
  - Umiditate: 20-80% RH

# Informații importante despre imaginea remanentă/fantomă

- Activaţi întotdeauna un economizor ecran cu mişcare când lăsaţi monitorul nesupravegheat. Activaţi întotdeauna o aplicaţie periodică de împrospătare a ecranului atunci când monitorul va afişa un conţinut static. Afişarea neîntreruptă a imaginilor statice o perioadă lungă poate produce "imagini arse", cunoscute şi ca "imagini persistente" sau "imagini fantomă" pe ecranul dvs.
- "Imaginea statică", "imaginea remanentă" sau "imaginea fantomă" reprezintă un fenomen binecunoscut în tehnologia ecranelor LCD. În majoritatea cazurilor, "imaginea arsă" sau "imaginea persistentă" sau "imaginea fantomă" vor dispărea treptat într-un interval de timp după deconectarea de la alimentarea cu energie electrică.

#### Avertisment

Nerespectarea indicației de activare a unui economizor ecran sau a unei aplicații de reîmprospătare periodică a ecranului poate avea ca efect apariția simptomelor grave de "imagine statică", "imagine remanentă" sau "imagine fantomă" care nu mai dispar și nici nu se pot remedia. Deteriorarea menționată mai sus nu este acoperită de garanție.

#### Service

- Carcasa trebuie desfăcută numai de către personalul calificat din service.
- Dacă este necesar un document pentru reparație sau integrare, se va contacta

centrul de service local. (vezi capitolul ,,Centrul de Informații pentru Clienți'')

- Pentru informații referitoare la transport, consultați rubrica "Specificații tehnice".
- A nu se lăsa monitorul în mașină/portbagaj, sub acțiunea directă a razelor solare.

#### Notă

În cazul în care monitorul nu funcționează normal sau dacă nu știți cum să procedați după ce ați aplicat instrucțiunile din acest manual, consultați un specialist în service.

#### 1.2 Descrieri ale notațiilor

Următoarele subcapitole descriu convențiile de notație utilizate în acest document.

#### Observații, atenționări și avertismente

Fragmente de text din acest ghid sunt însoțite de pictograme și pot apărea cu caractere aldine sau italice. Fragmentele respective conțin observații, atenționări sau avertismente. Acestea sunt utilizate după cum urmează:

#### Notă

Această pictogramă indică informații și sfaturi importante care vă pot ajuta să utilizați mai eficient computerul.

#### Atenție

Această pictogramă indică informații despre modalități de evitare a eventualelor defecțiuni ale hardware-ului și a pierderii de date.

#### Avertisment

Această pictogramă indică riscul potențial de vătămare corporală și prezintă modalități de evitare a problemei.

Anumite avertismente pot apărea în diferite formate și este posibil să nu fie însoțite de pictograme. În aceste situații, prezentarea specifică a avertismentului este impusă de autoritatea de reglementare legală.

#### 1.3 Eliminarea produsului și a ambalajelor aferente

Waste Electrical and Electronic Equipment-WEEE

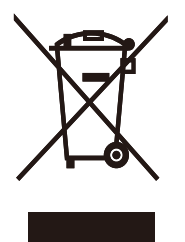

This marking on the product or on its packaging illustrates that, under European Directive 2002/96/EC governing used electrical and electronic appliances, this product may not be disposed of with normal household waste. You are responsible for disposal of this equipment through a designated waste electrical and electronic equipment collection. To determine the locations for dropping off such waste electrical and electronic, contact your local government office, the waste disposal organization that serves your household or the store at which you purchased the product.

Your new monitor contains materials that can be recycled and reused. Specialized companies can recycle your product to increase the amount of reusable materials and to minimize the amount to be disposed of.

All redundant packing material has been omitted. We have done our utmost to make the packaging easily separable into mono materials.

Please find out about the local regulations on how to dispose of your old monitor and packing from your sales representative.

#### Taking back/Recycling Information for Customers

Philips establishes technically and economically viable objectives to optimize the environmental performance of the organization's product, service and activities.

From the planning, design and production stages, Philips emphasizes the important of making products that can easily be recycled. At Philips, end-of-life management primarily entails participation in national take-back initiatives and recycling programs whenever possible, preferably in cooperation with competitors, which recycle all materials (products and related packaging material) in accordance with all Environmental Laws and taking back program with the contractor company.

Your display is manufactured with high quality materials and components which can be recycled and reused.

To learn more about our recycling program please visit

http://www.philips.com/sites/philipsglobal/ about/sustainability/ourenvironment/ productrecyclingservices.page

# 2. Configurarea monitorului

#### 2.1 Instalare

#### 1 Conținutul pachetului

#### 240S4LP

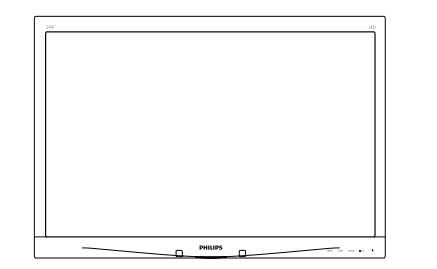

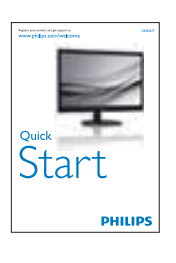

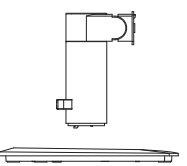

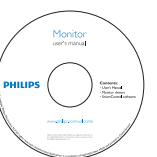

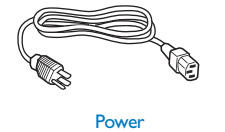

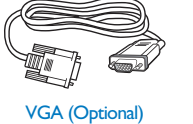

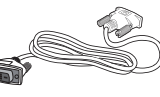

DVI (Optional)

#### 240S4LPM

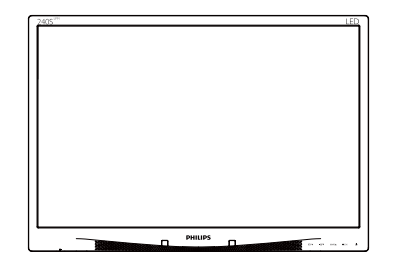

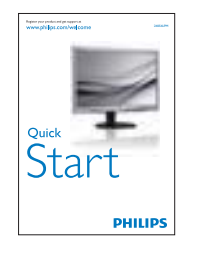

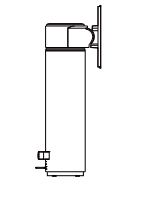

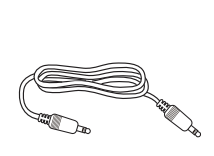

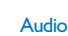

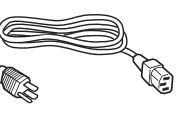

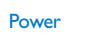

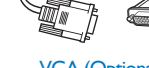

VGA (Optional)

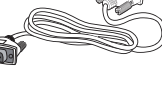

DVI (Optional)

#### 2 Instalarea bazei 240S4LP

 Plasaţi monitorul cu faţa în jos pe o suprafaţă moale. Aveţi grijă să nu zgâriaţi sau să deterioraţi ecranul.

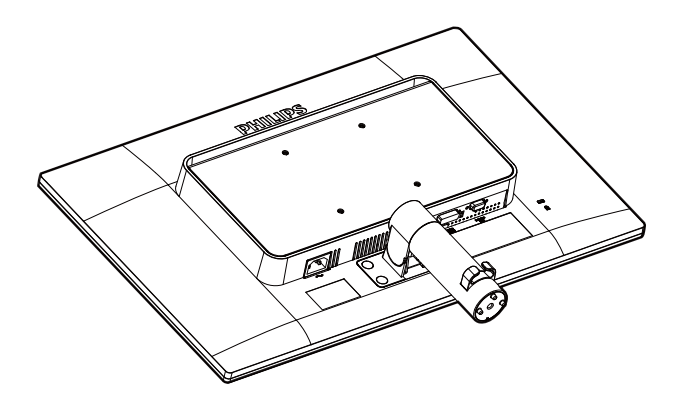

- 2. Țineți baza cu ambele mâini.
  - Ataşaţi cu atenţie baza la coloană până când cele trei şuruburi de ghidare se aşază în orificiile de poziţionare.
  - (2) Strângeți cu mâna șurubul din partea inferioară a bazei și fixați bine baza de coloană.

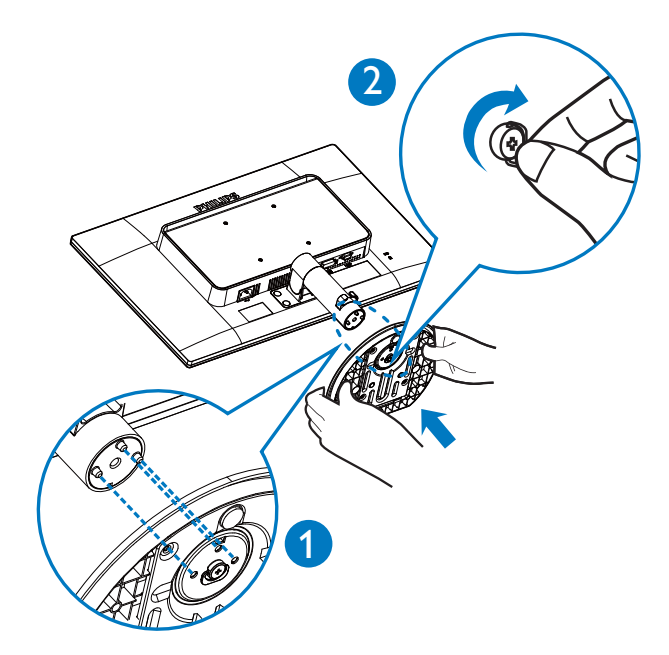

#### 240S4LPM

1. Plasați monitorul cu fața în jos pe o suprafață moale. Aveți grijă să nu zgâriați sau să deteriorați ecranul.

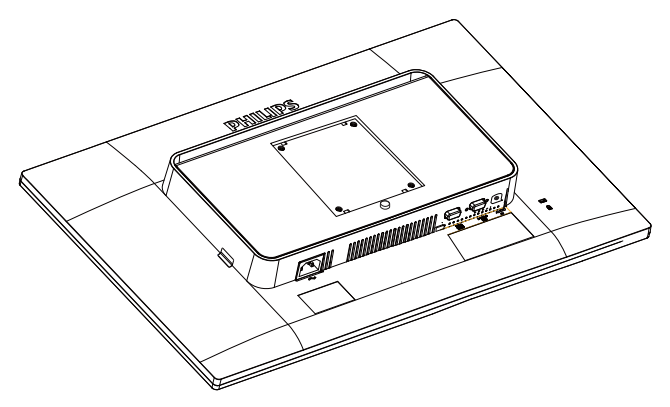

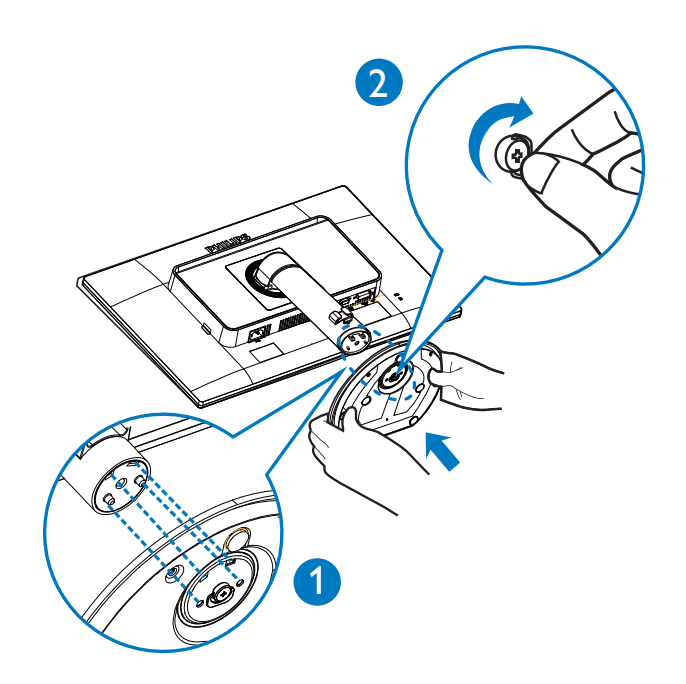

2. Fixați baza în zona de montare VESA.

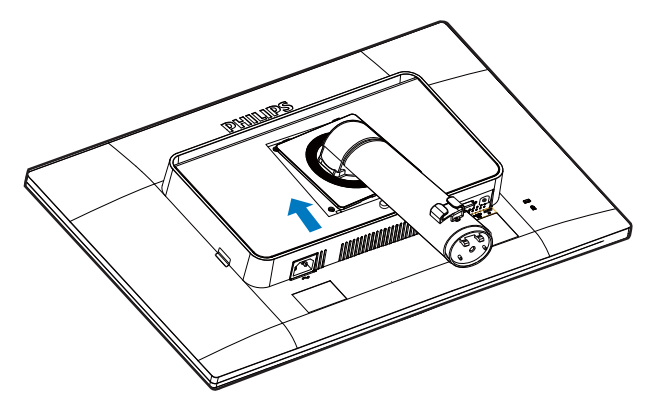

- 3. Țineți baza cu ambele mâini.
  - Ataşaţi cu atenţie baza la coloană până când cele trei şuruburi de ghidare se aşază în orificiile de poziţionare.
  - (2) Strângeți cu mâna șurubul din partea inferioară a bazei și fixați bine baza de coloană.

#### 3 Conectarea la computer

#### 240S4LP

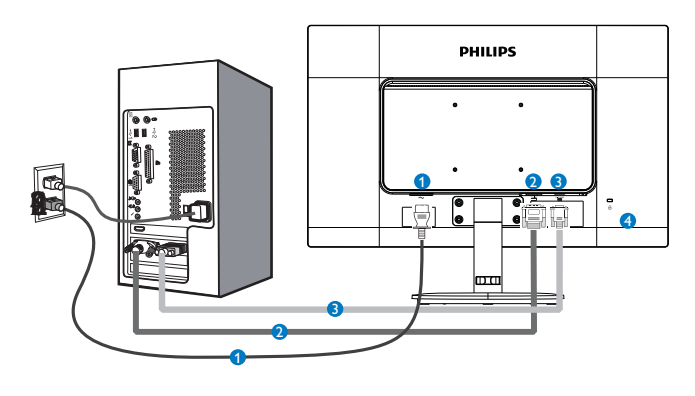

#### 240S4LPM

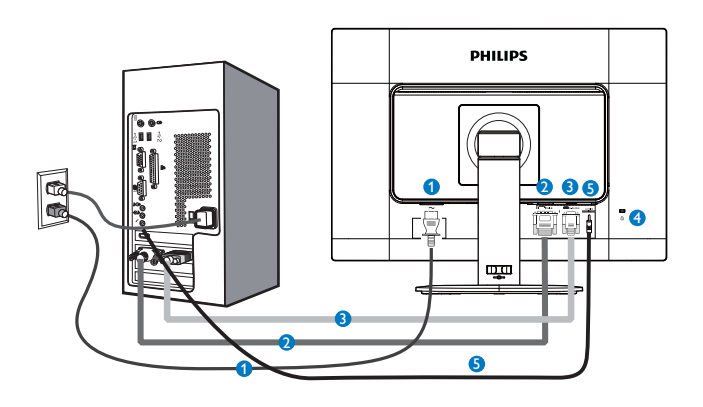

- 1 Intrare de alimentare de c.a.
- 2 Intrare DVI
- 3 Intrare VGA
- 4 Încuietoare Kensington antifurt
- **5** Intrare Audio (**opțional**)

#### Conectarea la PC

- 1. Conectați ferm cablul de alimentare în spatele monitorului.
- 2. Opriți computerul și deconectați cablul de alimentare al acestuia.
- Conectați cablul de semnal al monitorului la conectorul video din partea posterioară a computerului.
- 4. Conectați cablurile de alimentare ale computerului și monitorului la o priză din apropiere.
- 5. Porniți computerul și monitorul. Dacă este afișată o imagine pe monitor, instalarea este finalizată.

#### 2.2 Operarea monitorului

1 Descriere butoane control

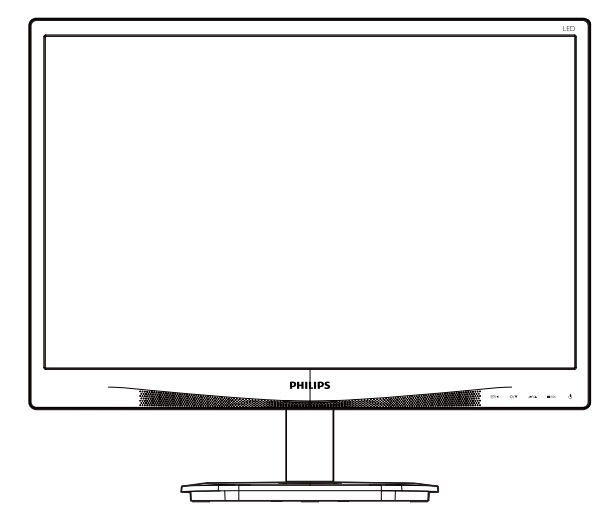

240S4LP

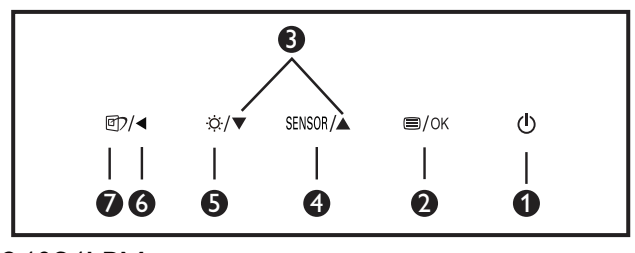

240S4LPM

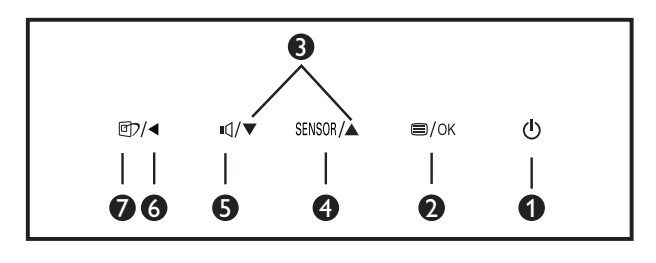

| 0 | ſ        | Pornește și oprește alimentarea<br>monitorului.                                             |
|---|----------|---------------------------------------------------------------------------------------------|
| 2 | ⊜/OK     | Accesați meniul OSD.<br>Confirmă reglarea meniului<br>OSD.                                  |
| 3 |          | Reglează meniul OSD.                                                                        |
| 4 | SENSOR   | Pentru setarea nivelului<br>senzorului pentru controlul<br>automat al iluminării de fundal. |
| 6 | <u>ò</u> | Reglați nivelul de luminozitate.                                                            |
| 6 | II.      | Regla volumul monitorului.                                                                  |
| 6 |          | Revine la nivelul OSD anterior.                                                             |

| 0 | 四7 | Tastă de acces rapid SmartImage.<br>Se pot selecta 6 moduri: Office<br>(Birou), Photo (Fotografie),<br>Movie (Film), Game (Jocuri), |
|---|----|----------------------------------------------------------------------------------------------------|
|   |    | Economy (Economic), Off                                                                                                    |
|   |    | (Dezactivat).                                                                                                    |

#### 2 Descrierea afişării pe ecran (OSD)

#### Ce înseamnă OSD (afișarea pe ecran)?

Toate monitoarele LCD Philips dispun de caracteristica OSD (afişare pe ecran). Acest lucru permite utilizatorului final să selecteze funcțiile monitorului direct de pe ecran, prin intermediul unei ferestre de instrucțiuni. Mai jos este prezentată o interfață OSD, ușor de utilizat:

| <b>I</b> | Power Sensor                                       | On<br>Off | • 3                                                   |
|----------|----------------------------------------------------|-----------|-------------------------------------------------------|
| ٹر<br>ح  | Input                                              |           | •                                                     |
|          | Picture                                            |           | •                                                     |
| ר<br>ה   |                                                    |           | •                                                     |
|          |                                                    |           | •                                                     |
| <u>ب</u> | Language                                           |           | 0                                                     |
|          | •                                                  |           |                                                       |
|          |                                                    |           |                                                       |
| E        |                                                    | On        | • 3                                                   |
| <b>)</b> | Power Sensor                                       | On<br>Off | • 3                                                   |
|          | Power Sensor                                       | On<br>Off | • 3<br>•<br>•                                         |
|          | Power Sensor<br>Input<br>Picture                   | On<br>Off | • 3<br>•<br>•<br>•<br>•                               |
|          | Power Sensor<br>Input<br>Picture<br>Audio          | On<br>Off | • 3<br>•<br>•<br>•<br>•<br>•<br>•                     |
|          | Power Sensor<br>Input<br>Picture<br>Audio<br>Color | On<br>Off | • 3<br>•<br>•<br>•<br>•<br>•<br>•<br>•<br>•           |
|          | Power Sensor<br>Input<br>Picture<br>Audio<br>Color | On<br>Off | • 3<br>•<br>•<br>•<br>•<br>•<br>•<br>•<br>•<br>•<br>• |

#### Instrucțiuni fundamentale și simple referitoare la tastele de control

În meniul OSD de mai sus puteți apăsa pe butoanele ▼ ▲ de pe rama frontală a monitorului pentru a mișca cursorul și puteți apăsa pe butonul **OK** pentru a confirma selecția sau modificarea.

#### Meniul OSD

Mai jos, este prezentată imaginea integrală a structurii afișării pe ecran. Puteți consulta ulterior această imagine, în cazul în care veți dori să navigați între diferitele ajustări.

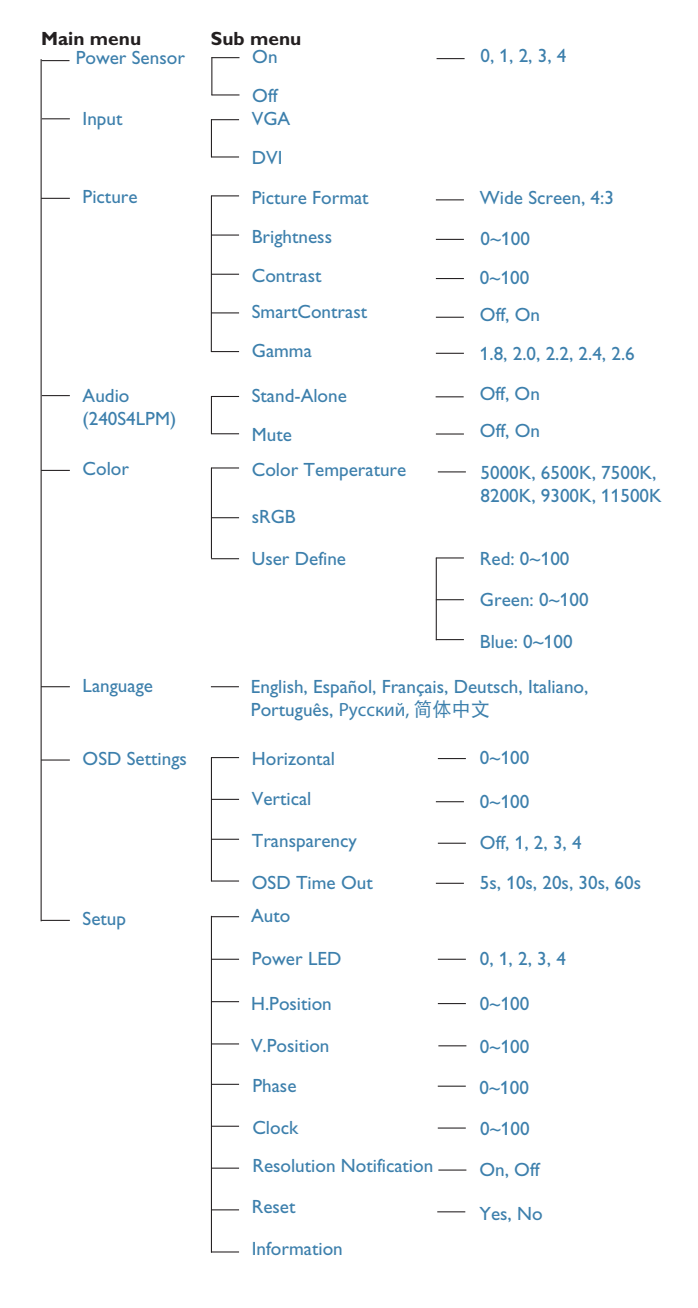

#### 3 Notificarea privind rezoluția

Acest monitor este conceput pentru performanțe optime la rezoluția sa nativă, 1920 × 1200 @ 60 Hz. Dacă monitorul este pornit și este setat la o altă rezoluție, pe ecran se afișează o alertă: Use 1920 × 1200 @ 60 Hz for best results (Utilizați rezoluția 1920 × 1200 @ 60 Hz pentru rezultate optime).

Afișarea alertei privind rezoluția nativă poate fi dezactivată din Configurare în meniul OSD (afișare pe ecran).

#### 4 Funcție fizică

#### Înclinare

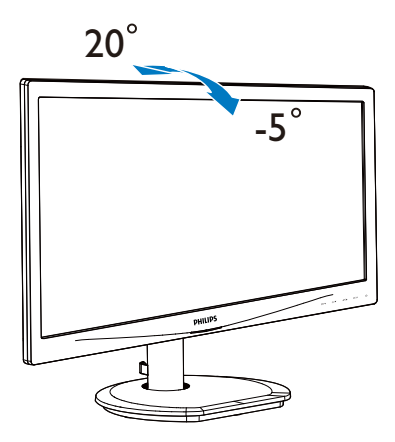

#### (240S4LP/240S4LPM)

#### Pivotare

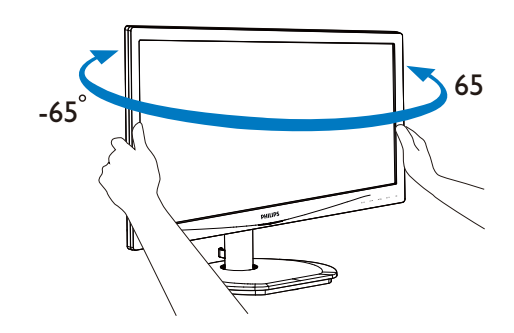

(240S4LPM)

#### Reglare pe înălțime

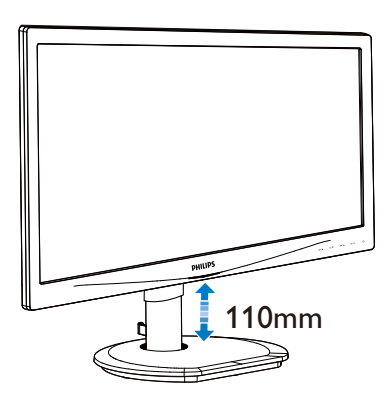

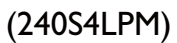

Pivot

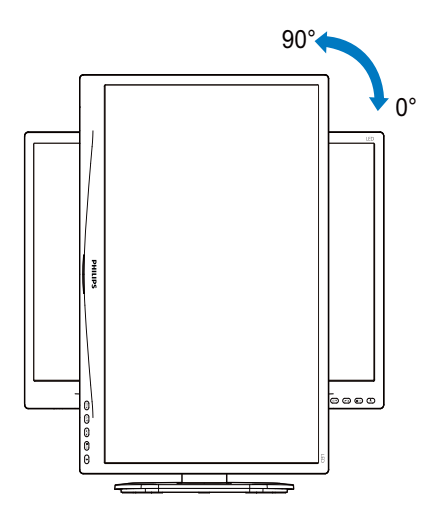

(240S4LPM)

# 2.3 Scoaterea ansamblului bazei pentru montarea VESA

Înainte de a începe dezasamblarea bazei monitorului, urmați instrucțiunile de mai jos pentru a evita deteriorarea monitorului sau vătămarea corporală.

#### 240S4LP

 Plasaţi monitorul cu faţa în jos pe o suprafaţă moale. Aveţi grijă să nu zgâriaţi sau să deterioraţi ecranul.

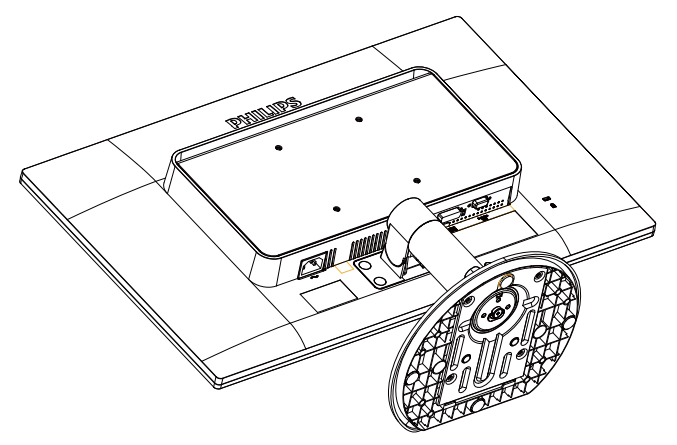

2. Utilizați o șurubelniță cu cap plat pentru a scoate cele patru folii Mylar de pe capacul balamalelor.

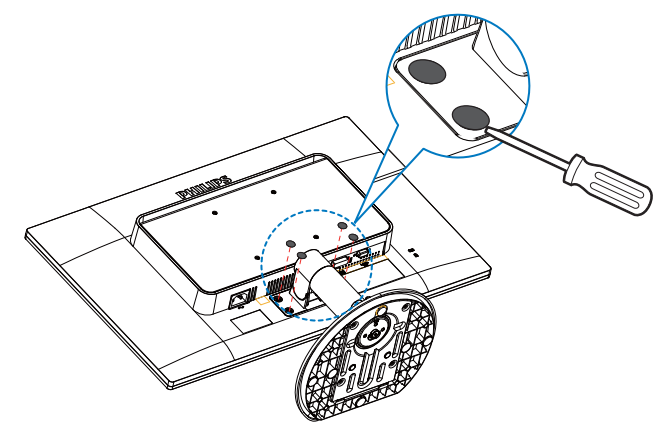

3. Scoateți șuruburile de pe capacul balamalelor.

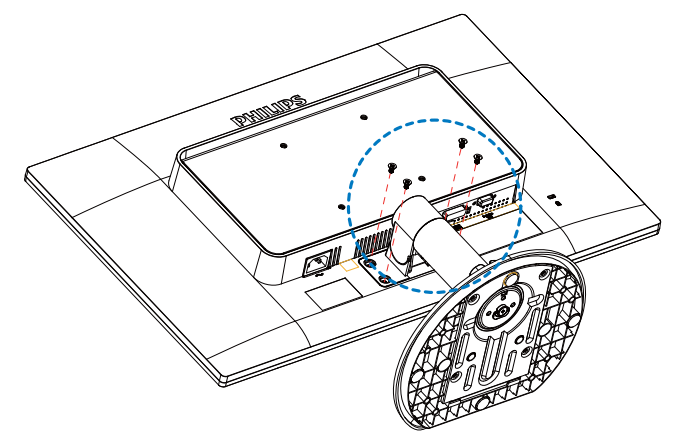

4. Scoateți ansamblul bazei.

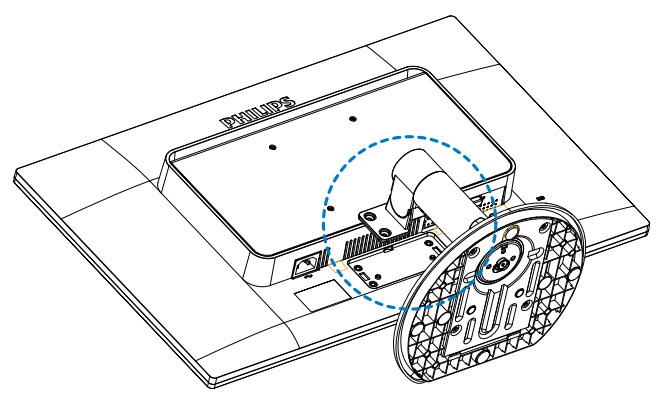

#### 240S4LPM

 Plasaţi monitorul cu faţa în jos pe o suprafaţă moale. Aveţi grijă să nu zgâriaţi sau să deterioraţi ecranul.

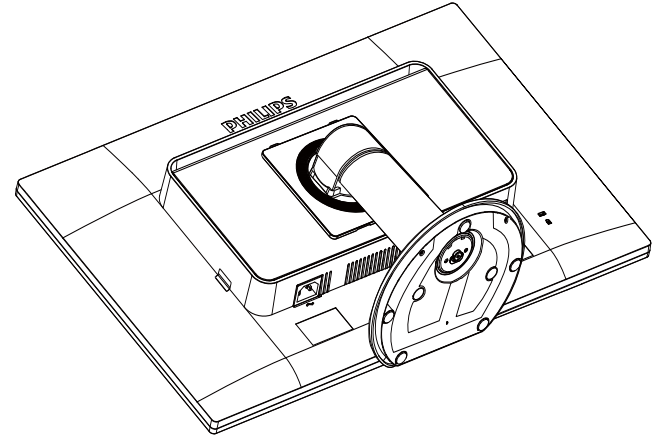

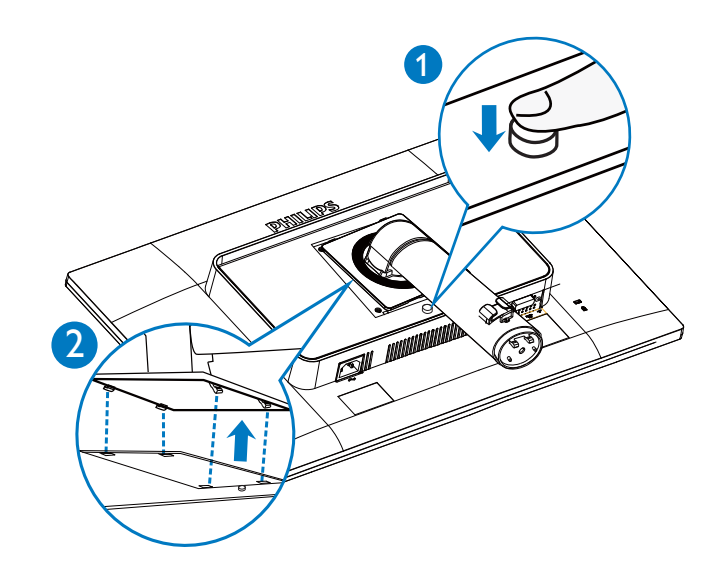

4. Scoateți ansamblul bazei.

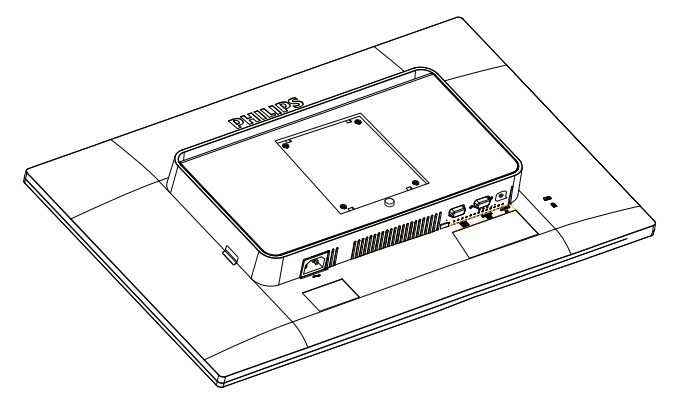

2. Utilizați o șurubelniță cu cap plat pentru a scoate cele patru folii Mylar de pe capacul balamalelor.

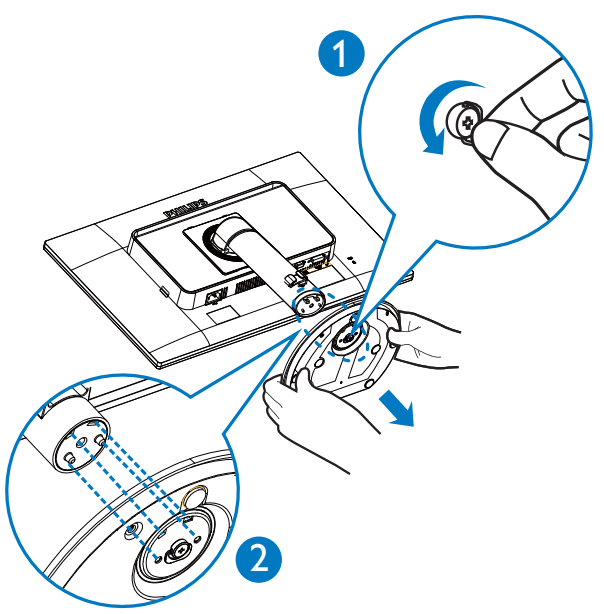

#### B Notă

Acest monitor acceptă o interfață de montare 100 mm × 100 mm.

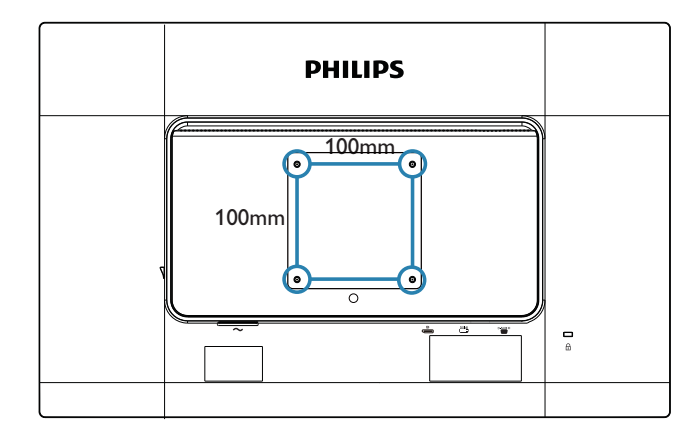

3. Scoateți șuruburile de pe capacul balamalelor.

#### 3.1 SmartImage

#### 1 Ce este?

Smartlmage oferă presetări care optimizează afișajul pentru diferite tipuri de conținut, reglând dinamic luminozitatea, contrastul, culoarea și claritatea în timp real. Indiferent dacă lucrați cu aplicații de text, de afișare de imagini sau urmăriți un videoclip, Philips Smartlmage vă asigură o performanță excelentă și optimizată a monitorului.

#### 2 De ce am nevoie de acesta?

Dacă vă doriți un monitor care vă asigură afișarea optimizată a tuturor tipurilor de conținut, software-ul SmartImage vă reglează în mod dinamic și în timp real luminozitatea, contrastul, culorile și claritatea pentru a vă îmbunătăți experiența vizuală cu acest monitor.

#### 3 Cum funcționează?

Smartlmage este o tehnologie exclusivă, de ultimă generație, de la Philips care analizează conținutul afișat pe ecranul dvs. Bazat pe un scenariu pe care îl selectați chiar dvs., Smartlmage îmbunătățește în mod dinamic contrastul, saturația culorilor și claritatea imaginilor, astfel încât calitatea conținutului afișat să fie îmbunătățită – toate acestea în timp real și prin apăsarea unui singur buton.

#### 4 Cum se activează SmartImage?

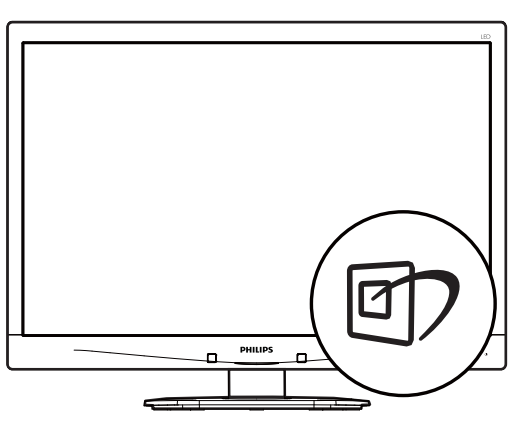

- 1. Apăsați pe 🗇 pentru a lansa afișarea pe ecran a software-ului SmartImage.
- Apăsați în continuare pe 
   pentru
   a comuta între Office (Birou), Photo
   (Fotografie), Movie (Film), Game (Jocuri),
   Economy (Economic) şi Off (Dezactivat).

- Afişarea pe ecran a software-ului SmartImage va rămâne pe ecran timp de 5 secunde sau puteți apăsa pe "OK" pentru a confirma.
- Atunci când SmartImage este activat, schema sRGB este dezactivată automat. Pentru a utiliza sRGB, trebuie să dezactivaţi SmartImage cu butonul 
   de pe cadrul frontal al monitorului.

În afară de utilizarea tastei ⑦ pentru a defila în jos, puteți apăsa și pe butoanele ▼ ▲ pentru selectare și pe ,,**OK**'' pentru a confirma selecția și a închide meniul OSD al software-ului SmartImage. Se pot selecta 6 moduri: Office (Birou), Photo (Fotografie), Movie (Film), Game (Jocuri), Economy (Economic) și Off (Dezactivat).

| SmartImage |
|------------|
| Office     |
| Photo      |
| Movie      |
| Game       |
| Economy    |
| Off        |

- Office (Birou): Îmbunătăţeşte calitatea textului şi reduce luminozitatea pentru a creşte lizibilitatea şi a reduce oboseala ochilor. Acest mod îmbunătăţeşte semnificativ lizibilitatea şi productivitatea atunci când lucraţi cu foi de calcul, fişiere PDF, articole scanate sau alte aplicaţii generale de birou.
- Photo (Fotografie): Acest profil combină saturaţia de culoare, contrastul dinamic şi îmbunătăţirea clarităţii pentru a afişa fotografii şi alte imagini cu o claritate extraordinară şi în culori vii – toate fără artefacte şi culori şterse.
- Movie (Film): Luminozitatea crescută, saturația de culoare mai mare, contrastul dinamic și claritatea accentuată afișează toate detaliile din zonele întunecate ale înregistrărilor video fără culori șterse în zonele mai luminoase, menținând valori naturale dinamice pentru o afișare video de cea mai bună calitate.

- Game (Jocuri): Activând circuitul de supraîncărcare pentru cel mai bun timp de răspuns, reducând marginile în zigzag pentru obiectele cu mişcare rapidă pe ecran, îmbunătățind raportul de contrast pentru scenele luminoase şi cele întunecate, acest profil asigură cea mai bună experiență de joc pentru împătimiții de jocuri.
- Economy (Economic): În acest profil, luminozitatea și contrastul sunt reglate, iar retroiluminarea este reglată fin pentru afișarea corectă a aplicațiilor de birou de zi cu zi și reducerea consumului de energie.
- **Off (Dezactivat):** Fără optimizare cu SmartImage.

#### 3.2 SmartContrast

#### 1 Ce este?

Tehnologie unică ce analizează dinamic conținutul afișat și optimizează automat raportul de contrast al monitorului pentru claritate vizuală maximă și experiență vizuală încântătoare, crescând retroiluminarea pentru imagini mai clare, mai contrastante și mai luminoase sau reducând retroiluminarea pentru afișarea clară a imaginilor pe fundaluri întunecate.

#### 2 De ce am nevoie de acesta?

Doriți cea mai bună claritate vizuală și confort de vizualizare pentru fiecare tip de conținut. SmartContrast controlează dinamic contrastul și reglează retroiluminarea pentru ca imaginile jocurilor și cele video să fie clare, contrastante și luminoase sau afișează text clar, lizibil pentru munca de birou. Prin reducerea consumului electric al monitorului, puteți reduce costurile cu energia și prelungi durata de viață a monitorului.

#### 3 Cum funcționează?

Atunci când activați SmartContrast, acesta va analiza în timp real conținutul afișat pentru a ajusta culorile și pentru a controla intensitatea iluminării de fundal. Această funcție va îmbunătăți în mod dinamic contrastul pentru o experiență de divertisment grozavă atunci când vizionați videoclipuri sau vă jucați.

# 3.3 SmartControl Premium de la Philips

Noul software SmartControl Premium de la Philips vă permite să controlați monitorul prin intermediul unei interfețe grafice afișate pe ecran și ușor de utilizat. Reglările complicate fac parte din trecut deoarece acest software prietenos vă ajută să reglați fin rezoluția, să calibrați culorile, să reglați frecvența/faza, să reglați punctul de alb RGB etc.

Echipată cu cea mai recentă tehnologie care constă într-un algoritm central pentru procesare și răspuns rapide, această pictogramă animată atrăgătoare bazată pe un software compatibil cu Windows 7 este gata să vă intensifice experiența cu monitoarele Philips!

#### 1 Instalare

- Urmați instrucțiunile și terminați instalarea.
- Puteți lansa software-ul după finalizarea instalării.
- Dacă doriți să lansați mai târziu, puteți să faceți clic pe comanda rapidă de pe desktop sau de pe bara de instrumente.

| PHILIPS                                                    | www.philips.com/welcome                                                                                                    |
|------------------------------------------------------------|----------------------------------------------------------------------------------------------------|
| Required steps                                             | Monitor driver and software installation                                                                                                    |
| Select Language:                                           | System requirements:                                                                                                    |
| <ul> <li>Welcome</li> </ul>                                | PC running Windows 7, Vista, XP, 2000, 98.                                                                                                    |
|                                                            | ► Go to www.philips.com/welcome to download the latest version of monitor driver                                                                                                    |
| Providor driver and software installation     Registration | Philips SmartControl System support and requirements:                                                                                                    |
| Reference materials                                        | 1. System support Windows 7, Visa, XP.<br>2. Langage support English, German, Spanish, French, Italian, Russian, Portuguese, Simplified Chinese<br>3. Pulips Monitor Ping and Piny support                                                                                                    |
| <ul> <li>Quick Setup Quide</li> </ul>                      | Ge to http://www.portrait.com/dtune/phi/enu/index.html to download the latest version of SmartControl     common sets and sets and se |
| Read User Manual                                           | sonware.                                                                                                    |
| FAQ & Troubleshooting                                      |                                                                                                    |
|                                                            | Quit Back Next                                                                                                    |

#### Prima lansare - Expert

- În momentul primei instalări a software-ului SmartControl Premium, înainte de lansare se va deschide în mod automat Expertul.
- Expertul vă va ghida pas cu pas pe parcursul reglării performanței monitorului dvs.
- Puteți merge la meniul Plug-in (Insert) pentru a lansa expertul mai târziu.

 Puteți regla mai multe opțiuni fără expert din panoul Standard.

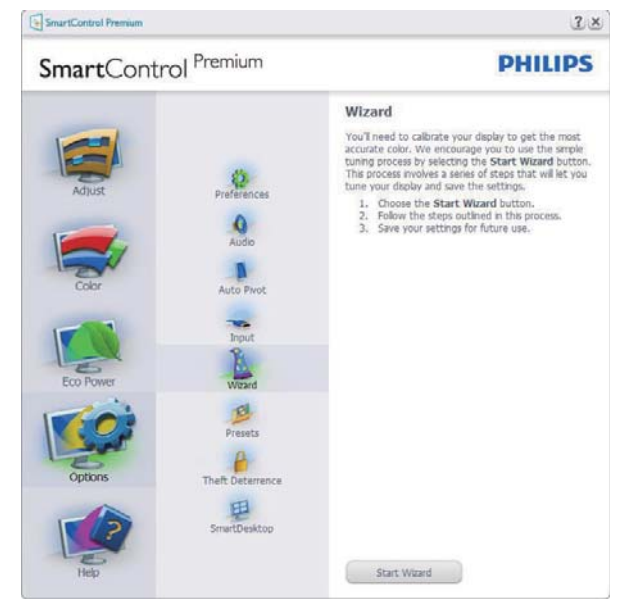

#### 2 Începeți cu panoul Standard

#### Meniul Adjust (Reglare)

- Meniul Adjust (Reglare) vă permite să reglați Brightness (Luminozitate), Contrast (Contrast) și Resolution (Rezoluție).
- Puteți urma instrucțiunile și efectua reglarea.
- Cancel (Revocare) solicită confirmarea utilizatorului dacă doriți să revocați instalarea.

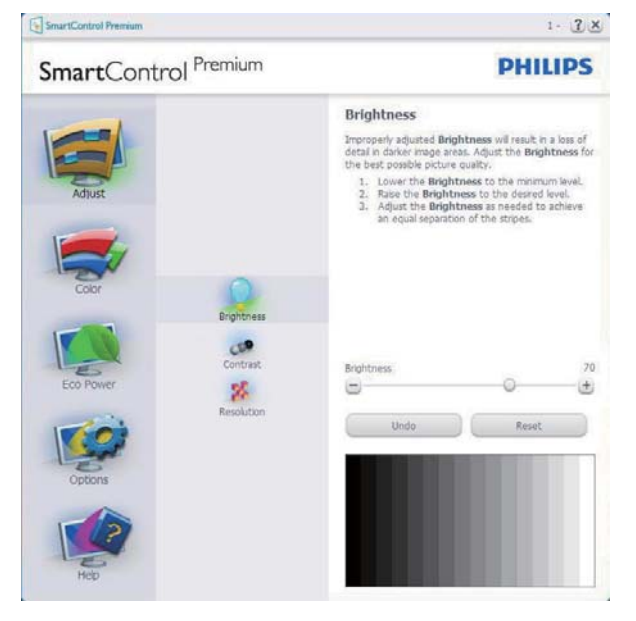

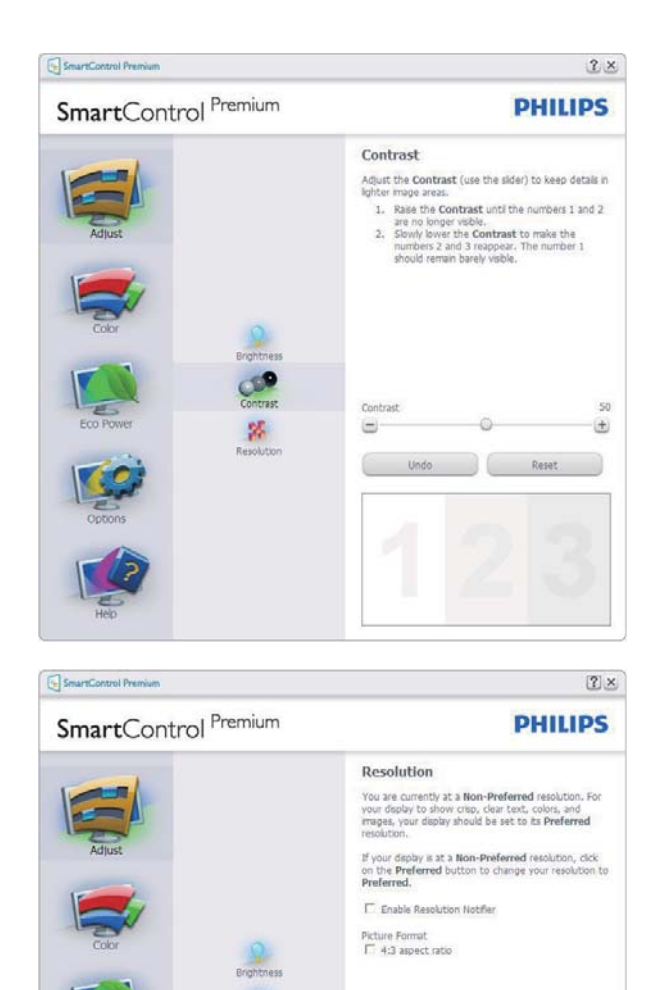

# Image: Color (Culori) Meniul Color (Culori) vă permite reglarea

- Meniul Color (Culori) vă permite reglarea RGB, Black Level (Nivel de negru), White Point (Punct de alb), Display Gamma (Afişare gamma), Calibration (Calibrare), SmartImage şi SmartKolor.
- Puteți urma instrucțiunile și efectua reglarea.
- Consultați tabelul de mai jos pentru elementul din submeniu pe baza introducerii dvs.
- Exemplu pentru Color Calibration (Calibrare culori).

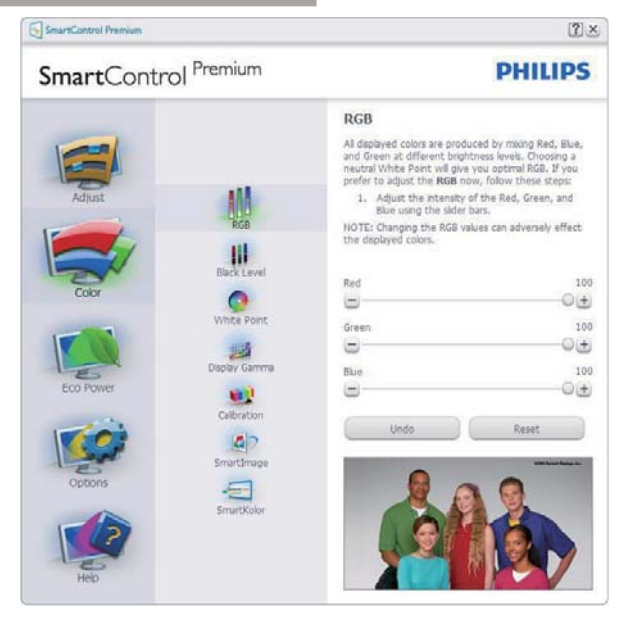

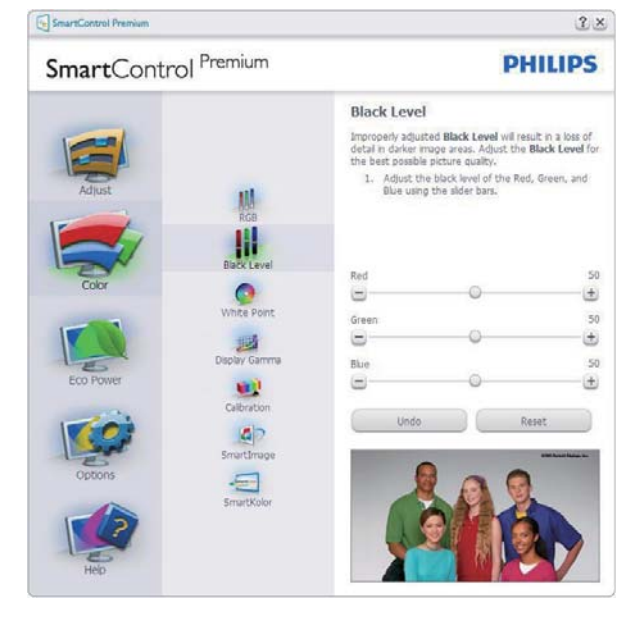

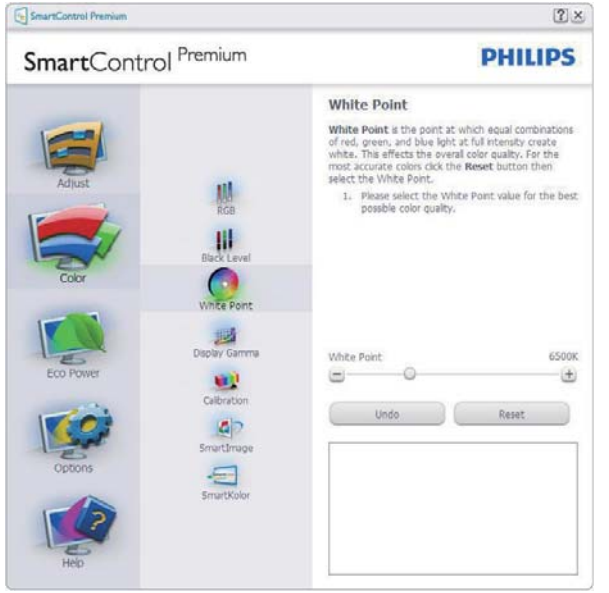

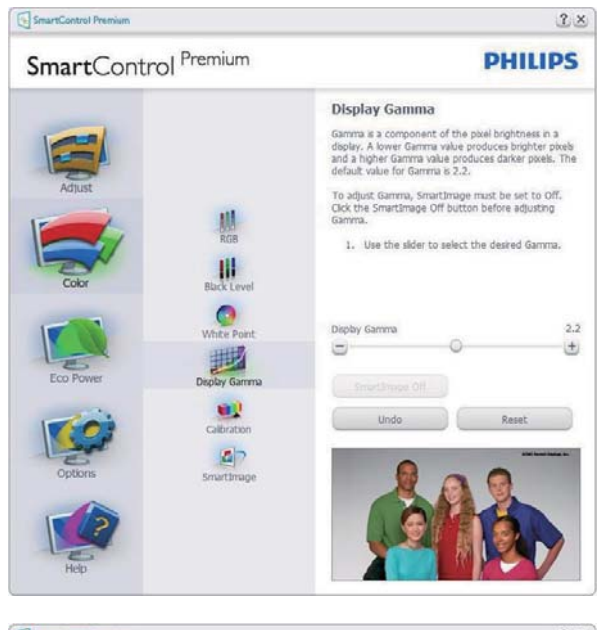

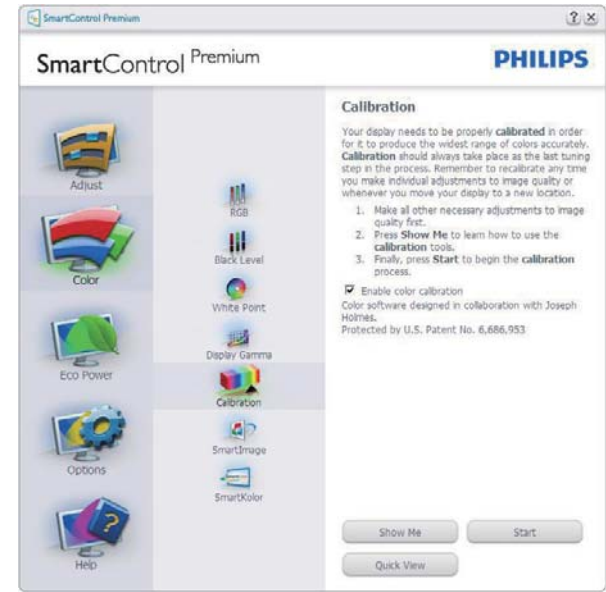

- 1. "Show Me" (Arată-mi) pornește asistentul de instruire pentru calibrarea culorii.
- 2. Start pornește secvența de calibrare a culorii în 6 pași.
- Quick View (Vizualizare rapidă) încarcă imaginile înainte/după.
- Pentru a reveni la pagina de pornire Color (Culori), faceţi clic pe butonul Cancel (Revocare).
- Enable color calibration (Activare calibrare culori) - este activată în mod implicit. Dacă este debifată nu va permite calibrarea culorilor şi va estompa butoanele Start şi Quick View (Vizualizare rapidă).
- 6. Trebuie să aveți informații privind brevetul în ecranul de calibrare.

#### Ecran inițial Calibrare culori

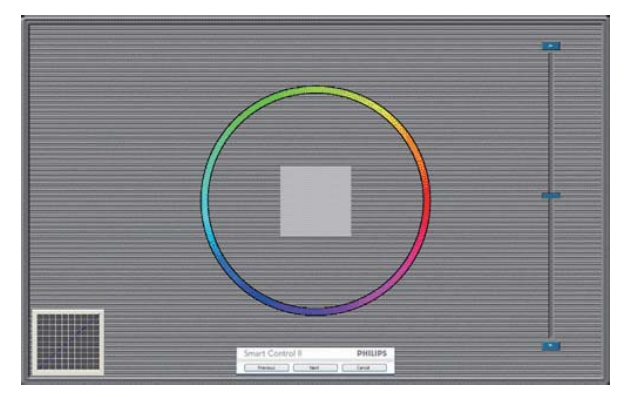

- Butonul Previous (Anteriorul) este dezactivat până la al doilea ecran de culoare.
- Butonul Next (Următorul) trece la următoarea țintă (6 ținte).
- La final mergeți la panoul File (Fişier) > Presets (Presetări).
- Butonul Cancel (Revocare) închide interfața cu utilizatorul și revine la pagina de Plug-in.

#### SmartImage

Permite utilizatorilor să modifice setarea pentru afișare îmbunătățită în funcție de conținut.

Atunci când este setată opțiunea

Entertainment (Divertisment), SmartContrast și SmartResponse sunt activate.

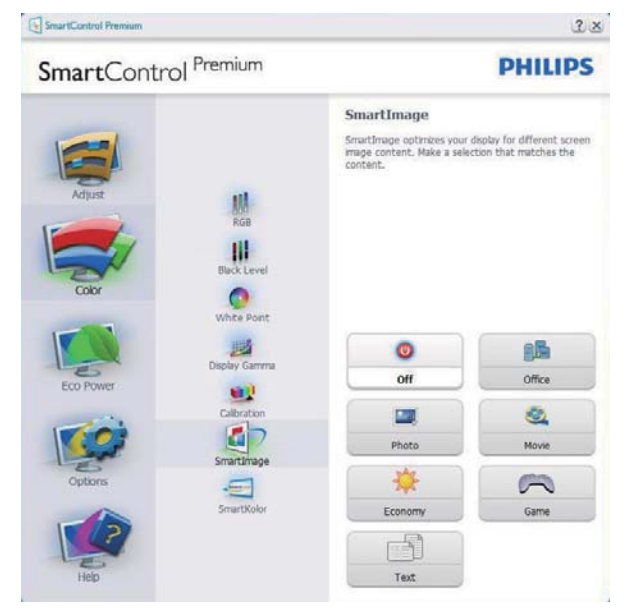

#### Meniu Eco Power (Economisire energetică)

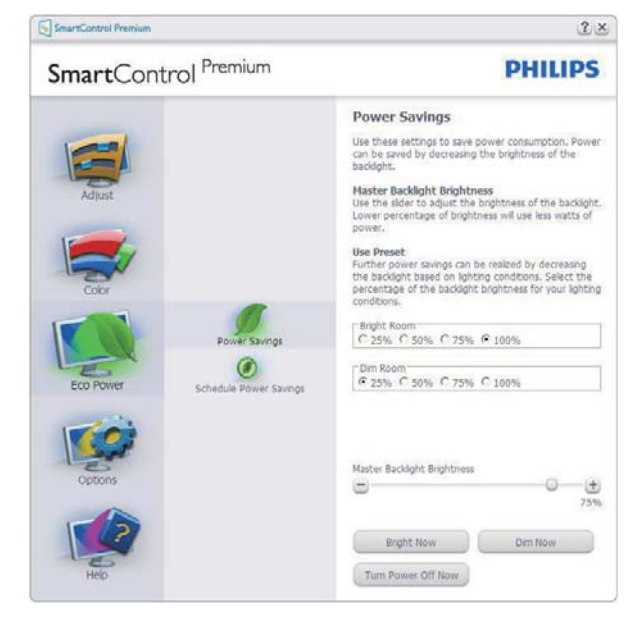

#### Meniul Options (Opțiuni)

#### Options (Opțiuni) > Preferences (Preferințe) -

va fi activă doar când selectați Preferences (Preferințe) din meniul vertical Options (Opțiuni). Pe un afișaj neacceptat compatibil DDC/Cl, sunt disponibile doar filele Help (Ajutor) și Options (Opțiuni).

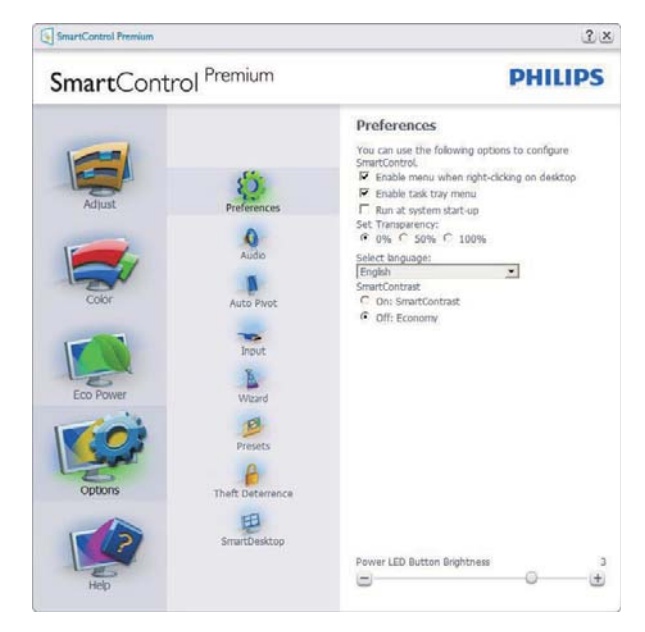

- Afișează setările preferate curente.
- O bifă activează funcția. Caseta de selectare este un comutator.
- Caseta Enable Context Menu (Activare meniu contextual) de pe desktop este setată la (Activat) în mod implicit. Enable Context menu (Activare meniu contextual) afişează selecțiile SmartControl Premium

pentru Select Preset (Selectare informații prestabilite) și Tune Display (Reglare afișaj) în meniul contextual de pe desktop deschis prin clic dreapta. Dezactivarea elimină SmartControl Premium din meniul contextual deschis prin clic dreapta.

- Pictograma Enable Task Tray (Activare tavă de activități) este setată la (Activat) în mod implicit. Enable Context Menu (Activare meniu contextual) afişează bara de instrumente pentru SmartControl Premium. Un clic dreapta pe pictograma barei de sarcini afişează opțiunile de meniu pentru Help (Ajutor), Technical Support (Asistență tehnică). Check for Update (Verificare actualizări), About (Despre) şi Exit (leşire). Atunci când meniul Enable Task Tray (Activare tavă de activități) este dezactivat, pictograma tăvii de activități va afişa doar Exit (leşire).
- Opţiunea Run at Startup (Executare la lansare) este setată la (Activat) în mod implicit. Atunci când această opţiune este dezactivată, SmartControl Premium nu se va lansa la pornire şi nu va fi în bara de sarcini. Singurul mod de a lansa SmartControl Premium este fie de la comanda rapidă de pe desktop, fie din fişierele program. Orice presetare setată să se execute la lansare nu se va încărca când această casetă este debifată (Dezactivat).
- Activare mod transparent (Windows 7, Vista, XP). Valoarea implicită este Opacitate 0%.

**Options (Opțiuni)>Audio** - va fi activă doar când selectați Audio din meniul vertical Options (Opțiuni).

Pe un afișaj neacceptat compatibil DDC/Cl, sunt disponibile doar filele Help (Ajutor) și Options (Opțiuni).

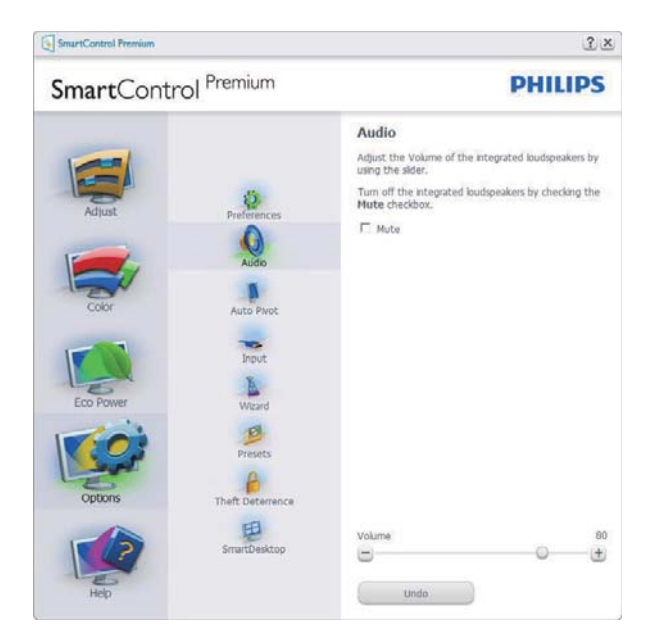

# Option (Opțiune)>Auto Pivot (Pivotare automată)

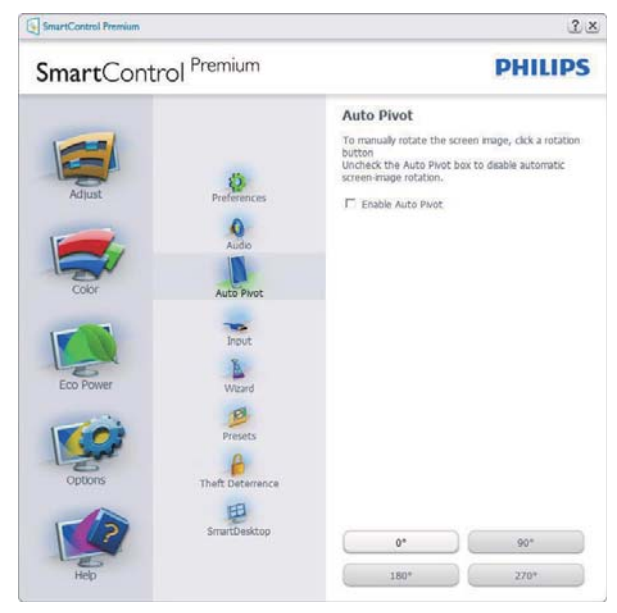

#### Options (Opțiuni)>Input (Intrare) - va fi

activă doar când selectați Input (Intrare) din meniul vertical Options (Opțiuni). Pe un afișaj neacceptat compatibil DDC/Cl, sunt disponibile doar filele Help (Ajutor) și Options (Opțiuni). Celelalte file SmartControl Premium sunt indisponibile.

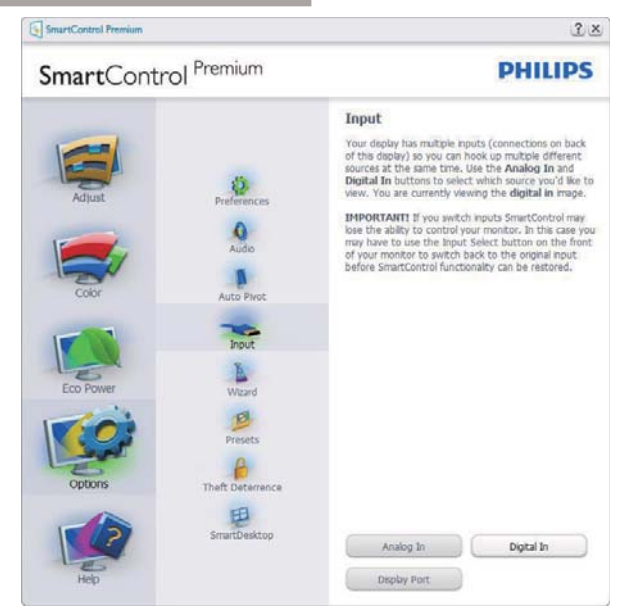

- Afișați panoul de instrucțiuni Source (Sursă) și setarea sursei de intrare curente.
- La afișajele cu o singură intrare, acest panou nu va fi vizibil.

#### **Options (Opțiuni)>Theft Deterrence (Antifurt)** - panoul Antifurt va fi activ doar când selectați Mod Theft Detterence (Antifurt) din meniul vertical Plug Ins (Inserturi).

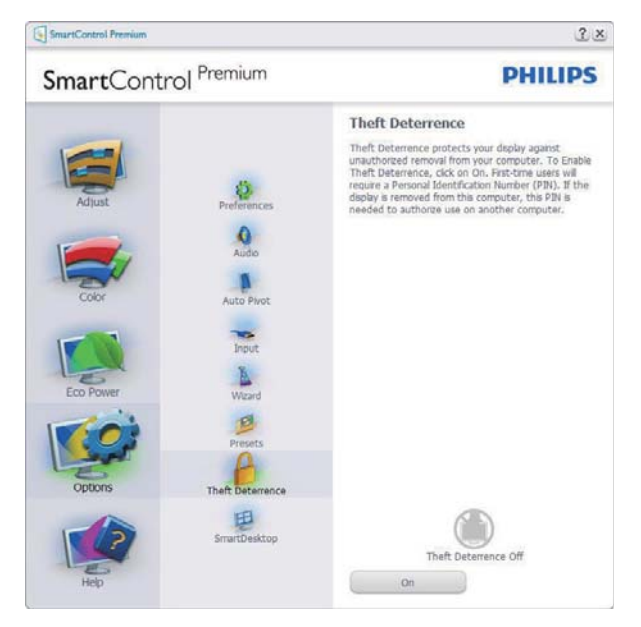

Pentru a activa Theft Deterrence (Antifurt), faceți clic pe butonul **On (Activare)** pentru a deschide următorul ecran:

- Utilizatorul poate introduce un cod PIN între 4 și 9 cifre.
- După introducerea codului PIN, butonul Accept (Acceptare) conduce utilizatorul la

caseta de dialog contextuală de pe pagina următoare.

- Numărul minim de minute setat la 5. Cursorul setat la 5 în mod implicit.
- Nu necesită ca afişajul să fie ataşat la o gazdă diferită pentru a intra în modul Theft Deterrence (Antifurt).

După crearea codului PIN, panoul Theft Deterrence (Antifurt) va indica Theft Deterrence Enabled (Antifurt activat) și va oferi butonul PIN Options (Opțiuni PIN):

- Se afişează Theft Deterrence Enabled (Antifurt activat).
- Dezactivare mod Theft Deterrence (Antifurt) deschide ecranul panou pe pagina următoare.
- Butonul PIN Options (Opţiuni PIN) este disponibil doar după ce utilizatorul creează codul PIN, butonul deschide un site Web PIN securizat.

#### Meniul Help (Ajutor)

#### Help (Ajutor)>User Manual (Manual de

**utilizare)** - va fi activă doar când selectați User Manual (Manual de utilizare) din meniul vertical Help (Ajutor). Pe un afișaj neacceptat compatibil DDC/Cl, sunt disponibile doar filele Help (Ajutor) și Options (Opțiuni).

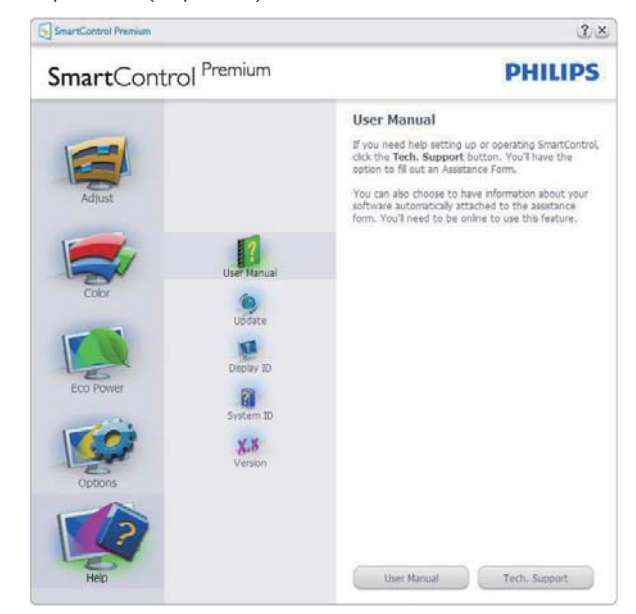

Help (Ajutor)>Version (Versiune) - va fi activă doar când selectați Version (Versiune) din meniul vertical Help (Ajutor). Pe un afișaj neacceptat

compatibil DDC/Cl, sunt disponibile doar filele Help (Ajutor) și Options (Opțiuni).

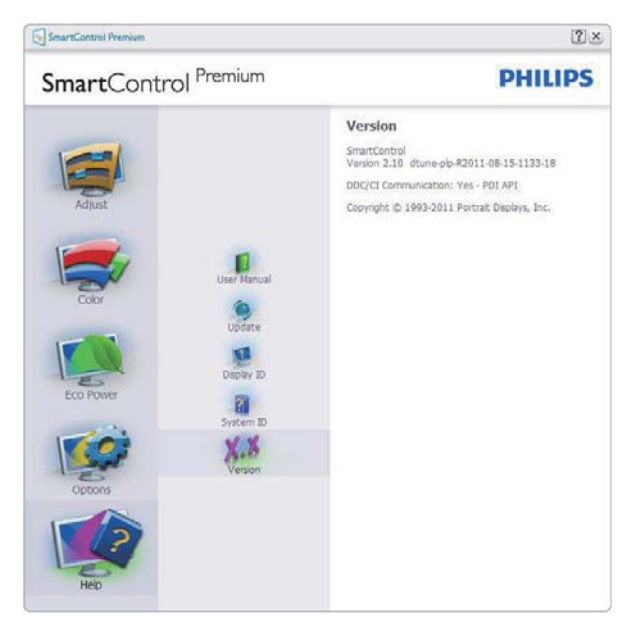

#### Context Sensitive Menu (Meniul Contextual)

Context Sensitive Menu (Meniul Contextual) este setat la activat în mod implicit. Dacă ați bifat Enable Context Menu (Activare meniu contextual) în fila Options (Opțiuni)>Preferences (Preferințe), atunci meniul va fi vizibil.

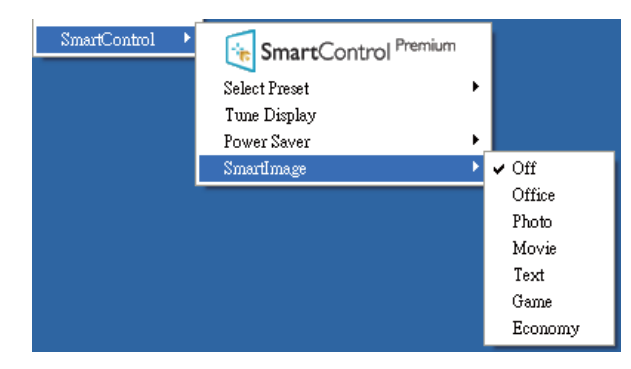

În Context Menu (Meniu contextual) există patru opțiuni:

- SmartControl Premium când este selectat, se afișează ecranul About (Despre).
- Select Preset (Selectare informații prestabilite) - oferă un meniu ierarhic al presetărilor salvate pentru utilizare imediată.
   O bifă afişează presetarea selectată în mod curent. Factory Preset (Presetare din fabrică) poate fi apelată din meniul vertical.
- **Tune Display (Reglare afişaj)** deschide panoul de control SmartControl Premium.

• SmartImage - Verificați setările curente: Off (Dezactivare), Office (Birou), Photo (Fotografie), Movie (Film), Game (Joc), Economy (Economic).

#### Meniul Tavă de activități

Meniul barei de sarcini poate fi afișat făcând clic dreapta pe pictograma SmartControl Premium din bara de sarcini. Un clic stânga va lansa aplicația.

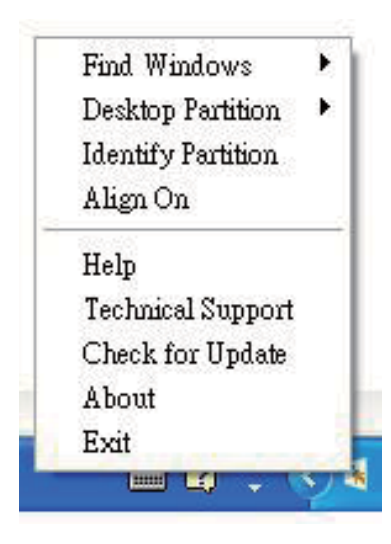

Tava de activități are cinci opțiuni:

- Help (Ajutor) acces la fișierul manual de utilizare: Deschide fișierul manual de utilizare utilizând fereastra browserului implicit.
- Technical Support (Asistență tehnică) afișează pagina de asistență tehnică.
- Check for Update (Verificare actualizări) conduce utilizatorul la PDI Landing și verifică dacă versiunea utilizatorului este cea mai recentă versiune disponibilă.
- About (Despre) afişează informații de referință detaliate: versiunea produsului, informații referitoare la distribuție și numele produsului.
- **Exit (leşire)** închide SmartControl Premium.

Pentru a executa din nou SmartControl Premium, selectați SmartControl Premium din meniul Program, faceți dublu clic pe pictograma de pe desktopul sistemului PC sau reporniți sistemul.

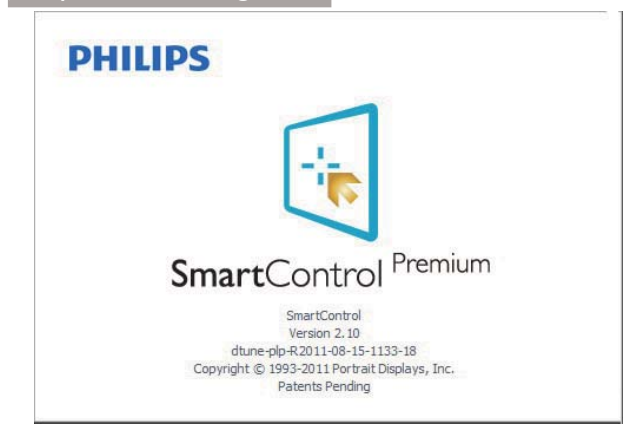

#### Meniul Tavă de activități dezactivat

Când tava de activități este dezactivată în folderul de preferințe, este disponibilă doar opțiunea Exit (leşire). Pentru a elimina complet SmartControl Premium din bara de activități, dezactivați Run at Startup (Executare la lansare) din Options (Opțiuni)>Preferences (Preferințe).

#### B Notă

Toate ilustrațiile din această secțiune au doar scop orientativ. Versiunea softwareului SmartControl poate fi modificată fără o înștiințare prealabilă. Consultați întotdeauna siteul Web oficial Portrait la adresa <u>www.portrait.</u> <u>com/dtune/phl/enu/index</u> pentru a descărca cea mai recentă versiune a software-ului SmartControl.

#### 3.4 Ghid SmartDesktop

#### 1 SmartDesktop

SmartDesktop face parte din SmartControl Premium. Instalați SmartControl Premium și selectați SmartDesktop din Options (Opțiuni).

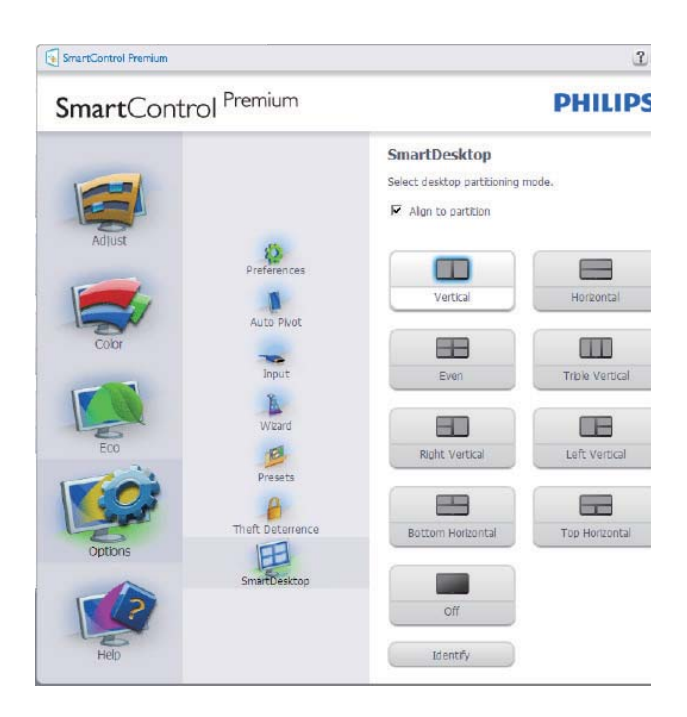

- Caseta Align to partition (Aliniere la partiţie) va permite alinierea automată a ferestrei când este glisată în partiţia definită.
- Selectați partiția dorită făcând clic pe pictogramă. Partiția va fi aplicată pe desktop, iar pictograma va fi evidențiată.
- Opțiunea Identify (Identificare) oferă un mod rapid de a vizualiza grila.

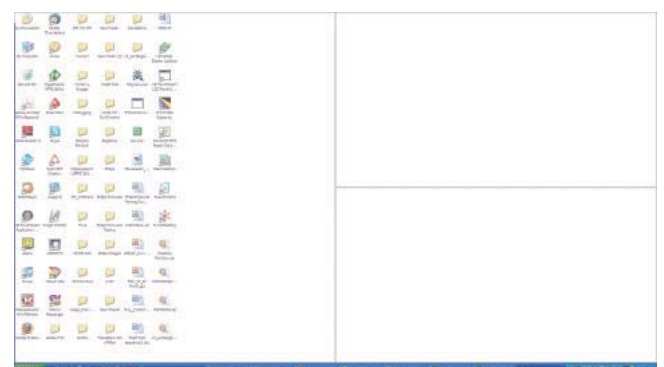

#### Glisarea și fixarea ferestrelor

După ce partițiile sunt configurate și se selectează Aliniere la partiție, ferestrele pot fi glisate în zona respectivă, unde se vor alinia automat. Când fereastra și cursorul mouse-ului sunt în zona dorită, aceasta va fi evidențiată.

#### Notă

În cazul în care conturul zonei nu este vizibil la glisarea ferestrei, opțiunea "Show windows contents while dragging" (Se afişează conținutul

ferestrelor în timpul glisării) este dezactivată. Pentru a o activa:

- 1. În Control Panel (Panou de control), faceți clic pe System (Sistem).
- 2. Faceți clic pe Advanced system settings (Setări complexe de sistem) (pentru sistemele de operare Vista și Win7, aceasta este amplasată în bara laterală stânga).
- 3. În secțiunea Performance (Performanță), faceți clic pe Settings (Setări).
- În casetă, bifați opțiunea Show window contents while dragging (Se afişează conținutul ferestrelor în timpul glisării), apoi faceți clic pe OK.

#### Soluție alternativă:

#### Vista:

Control Panel (Panou de control) > Personalization (Personalizare) > Window Color and Appearance (Aspect și culoare fereastră) > faceți clic pe "Open Classic appearance properties for more color options" (Deschidere proprietăți aspect clasic pentru mai multe opțiuni de culoare) > faceți clic pe butonul "Effects" (Efecte) > bifați Show window contents while dragging (Se afişează conținutul ferestrelor în timpul glisării).

#### XP:

Display Properties (Proprietăți monitor) > Appearance (Aspect)> Effects (Efecte)... > bifați Show window contents while dragging (Se afișează conținutul ferestrelor în timpul glisării).

#### Win 7:

Nu există soluții alternative.

#### 3 Opțiunile barei de titlu

Opțiunea Desktop partition (Partiție desktop) poate fi accesată din bara de titlu a ferestrei active. Astfel, beneficiați de o metodă rapidă și simplă de a gestiona desktopul, precum și de a trimite orice fereastră în orice partiție fără glisare și fixare. Deplasați cursorul pe bara de titlu a ferestrei active pentru a accesa meniul vertical.

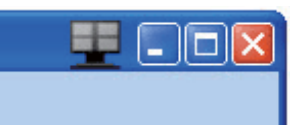

#### Meniul activat prin executarea unui clic dreapta

Faceți clic dreapta pe pictograma Desktop Partition (Partiție desktop) pentru a vizualiza meniul vertical.

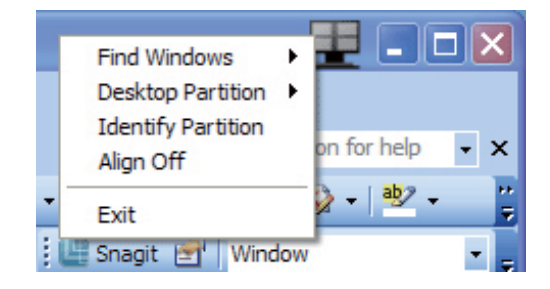

- Find Windows (Găsire ferestre) în unele cazuri, utilizatorul a trimis mai multe ferestre în aceeaşi partiție. Find Windows (Găsire ferestre) va afişa toate ferestrele deschise şi va muta fereastra selectată în faţă.
- Desktop Partition (Partiţie desktop) opţiunea Desktop Partition (Partiţie desktop) afişează partiţia selectată şi permite utilizatorului să comute rapid la oricare dintre partiţiile afişate în meniul vertical.

| Home Insert Page Layout References Mailings Review                                                                                                    | v View                           | Desktop F       | ertition  |
|----------------------------------------------------------------------------------------------------|----------------------------------|-----------------|-----------|
| A         Times New Roma * 10         *         A         := *         := *         := *         := *         := *         := *         := *         := *         := *         := *         := *         := *         := *         := *         := *         := *         := *         := *         := *         := *         := *         := *         := *         := *         := *         := *         := *         := *         := *         := *         := *         := *         := *         := *         := *         := *         := *         := *         := *         := *         := *         := *         := *         := *         := *         := *         := *         := *         := *         := *         := *         := *         := *         := *         := *         := *         := *         := *         := *         := *         := *         := *         := *         := *         := *         := *         := *         := *         := *         := *         := *         := *         := *         := *         := *         := *         := *         := *         := *         := *         := *         := *         := *         := *         := *         := * <th: *<="" th="">         := *</th:> | AaBbCcDd AaBl                    | Ccl Align Off   |           |
| 🍼 👻 · 🛆 · Aa · A ⊕ A A ' 🖄 · 🗄 · 🖄 · ½↓ ¶                                                                                                    | 1 Caption Headi                  | ng 1 Exit       |           |
| Font F Paragraph F                                                                                                    |                                  | Styles          |           |
|                                                                                                    |                                  |                 |           |
|                                                                                                    |                                  |                 |           |
|                                                                                                    |                                  |                 |           |
|                                                                                                    |                                  |                 |           |
| SmartDesktop Guid                                                                                                    | le                               |                 |           |
| <u>SmartDesktop</u> Guid                                                                                                    | le                               |                 |           |
| <u>SmartDesktop</u> Guid                                                                                                    | e                                |                 |           |
| <u>SmartDesktop</u> Guid                                                                                                    | 'e<br>all <u>SmartControl</u> Pr | emium and selec |           |
| <u>SmartDesktop</u> Guid<br>rrDesktop - <u>SmartDesktop</u> is in <u>SmartControl</u> Premium. Insta<br>rtDesktop from Options.                                                                                                    | e<br>all <u>SmartControl</u> Pr  | emium and selec | π         |
| <u>SmartDesktop</u> Guid<br>rrDesktop - SmartDesktop is in <u>SmartControl</u> Premium. Insta<br>rtDesktop from Options.                                                                                                    | e<br>all <u>SmartControl</u> Pr  | emium and selec | π         |
| <u>StmartDesktop</u> Guid<br>rtDesktop – SmartDesktop is in <u>SmartControl</u> Premium. Insta<br>ttDesktop from Options.<br>SmartControl Premium                                                                                                    | 'e<br>all <u>SmartControl</u> Pr | emium and selec | a<br>? (2 |
| <u>StruttrDesktop</u> Guid<br>artDesktop - <u>SmartDesktop</u> is in <u>SmartControl</u> Premium. Insta<br>artDesktop from Options.                                                                                                    | 'e<br>all <u>SmartControl</u> Pr | emium and selec | a<br>20   |

#### Notă

Dacă sunt conectate mai multe monitoare, utilizatorul poate selecta monitorul pe care dorește să schimbe partiția. Pictograma evidențiată reprezintă partiția activă.

- Identify Partition (Identificare partiţie) afişează pe desktop grila contur a partiţiei curente.
- Align On/Align Off (Aliniere activată/ Aliniere dezactivată) – activează/ dezactivează funcția de aliniere automată prin glisare și fixare.
- Exit (leşire) închide Desktop Partition (Partiţie desktop) şi Display Tune (Reglare afişaj). Pentru reiniţializare, lansaţi Display Tune (Reglare afişaj) din meniul de Start sau folosind comanda rapidă de pe desktop.

# 5 Meniul activat prin executarea unui clic dreapta

Faceți clic stânga pe pictograma Desktop Partition (Partiție desktop) pentru a trimite rapid fereastra activă în orice partiție fără glisare și fixare. La eliberarea butonului mouse-ului, fereastra va fi trimisă în partiția evidențiată.

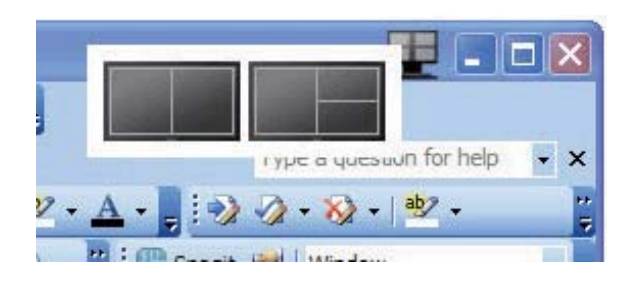

#### 6 Clic dreapta în bara de activități

Bara de activități conține, de asemenea, majoritatea funcțiilor din bara de titlu (cu excepția trimiterii automate a unei ferestre într-o partiție).

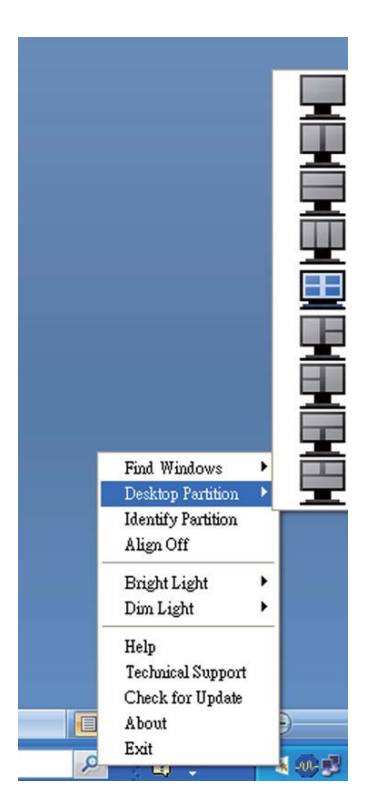

- Find Windows (Găsire ferestre) în unele cazuri, utilizatorul a trimis mai multe ferestre în aceeaşi partiție. Find Windows (Găsire ferestre) va afişa toate ferestrele deschise şi va muta fereastra selectată în faţă.
- Desktop Partition (Partiție desktop) opțiunea Desktop Partition (Partiție desktop) afişează partiția selectată și permite utilizatorului să comute rapid la oricare dintre partițiile afişate în meniul vertical.
- Identify Partition (Identificare partiție) afişează pe desktop grila contur a partiției curente.
- Align On/Align Off (Aliniere activată/ Aliniere dezactivată) – activează/ dezactivează funcția de aliniere automată prin glisare şi fixare.

#### 7 Definirea partițiilor SmartDesktop

| Nume                                                  | Descriere                                                                                                    | Imagine     |
|-------------------------------------------------------|----------------------------------------------------------------------------------------------------|-------------|
| Full Desktop<br>(Desktop complet)                     | Aplică toate setările întregului desktop.                                                                                                    |             |
| Vertical (Vertical)                                   | Determină rezoluția ecranului și îl împarte în două zone<br>verticale egale.<br>Pentru valoarea 90/270, mențineți configurația verticală.                                                                                                    | 1 2         |
| Horizontal<br>(Orizontal)                             | Determină rezoluția ecranului și îl împarte în două zone<br>orizontale egale.<br>Pentru valoarea 90/270, mențineți configurația<br>orizontală.                                                                                                    | 2           |
| Vertical Triple (Vertical<br>triplu)                  | Determină rezoluția ecranului și îl împarte în trei zone<br>verticale egale.<br>Pentru valoarea 90: Partiția 1 orizontală sus, Partiția 2<br>orizontală centru, Partiția 3 orizontală jos.<br>Pentru valoarea 270: Partiția 3 orizontală sus, Partiția 2<br>orizontală centru, Partiția 1 orizontală jos. | 1 2 3       |
| Vertical Split Left<br>(Vertical divizat<br>stânga)   | Determină rezoluția ecranului și îl împarte în două zone<br>verticale, în partea stângă fiind o singură zonă, iar partea<br>dreaptă fiind divizată în două zone egale:<br>Pentru valoarea 90: Partiția 1 sus, Partiția 2 și 3 jos.<br>Pentru valoarea 270: Partiția 1 jos, Partiția 2 și 3 sus.           | 1 2 3       |
| Vertical Split Right<br>(Vertical divizat<br>dreapta) | Determină rezoluția ecranului și îl împarte în două<br>zone verticale, în partea dreaptă fiind o singură zonă, iar<br>partea stângă fiind divizată în două zone egale:<br>Pentru valoarea 90: Partiția 1 și 2 sus, Partiția 3 jos.<br>Pentru valoarea 270: Partiția 3 sus, Partiția 1 și 2 jos.           | 1<br>2<br>3 |

```
3. Optimizarea imaginilor
```

| Nume                                                  | Descriere                                                                                                    | Imagine    |
|-------------------------------------------------------|----------------------------------------------------------------------------------------------------|------------|
| Horizontal Split Top<br>(Orizontal divizat sus)       | Determină rezoluția ecranului și îl împarte în două zone<br>orizontale egale, în partea de sus fiind o singură zonă, iar<br>partea de jos fiind divizată în două zone egale.<br>Pentru valoarea 90: Partiția 1 în dreapta vertical, Partiția<br>2 și 3 în stânga vertical.<br>Pentru valoarea 270: Partiția 1 în stânga vertical, Partiția<br>2 și 3 în dreapta vertical. |            |
| Horizontal Split<br>Bottom (Orizontal<br>divizat jos) | Determină rezoluția ecranului și îl împarte în două zone<br>orizontale egale, în partea de jos fiind o singură zonă, iar<br>partea de sus fiind divizată în două zone egale.<br>Pentru valoarea 90: Partiția 1 și 2 în dreapta vertical,<br>Partiția 3 în stânga vertical.<br>Pentru valoarea 270: Partiția 1 și 2 în stânga vertical,<br>Partiția 3 în dreapta vertical. |            |
| Even Split (Divizare<br>egală)                        | Determină rezoluția ecranului și îl împarte în patru zone<br>egale.                                                                                                    | 1 3<br>2 4 |

#### 4. Senzorul PowerSensor™

#### 1 Cum funcționează?

- PowerSensor funcționează pe principiul transmisiei şi recepției de semnale "infraroşii" inofensive pentru a detecta prezența utilizatorului.
- Când utilizatorul este în fața monitorului, monitorul funcționează normal, la setările predeterminate stabilite de utilizator, de ex. luminozitate, contrast, culoare etc.
- Presupunând că monitorul a fost setat la luminozitate de 100%, când utilizatorul părăsește scaunul și nu mai este în fața monitorului, monitorul reduce automat consumul de energie până la 80%.

Utilizator prezent în față Utilizatorul nu este prezent

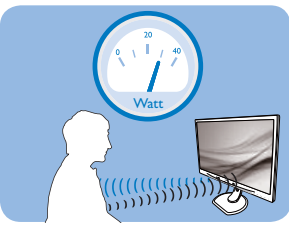

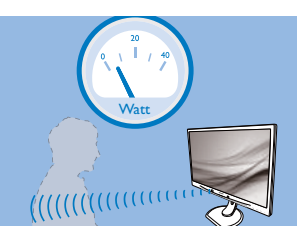

Consumul de energie ilustrat est doar pentru referință

#### 2 Setare

#### Setări implicite

La setarea sa implicită, (Setare 3), PowerSensor este conceput să detecteze prezența utilizatorului aflat între 30 și 100 cm (12 și 40 inchi) față de monitor și între cinci grade la stânga sau la dreapta monitorului.

#### Setări personalizate

Dacă preferați să fiți într-o poziție în afara perimetrelor enumerate mai sus, alegeți un semnal cu putere mai mare pentru eficiența optimă a detectării: Cu cât mai mare este setarea, cu atât mai puternic este semnalul de detectare. Pentru eficiență maximă a PowerSensor și detectare corectă, poziționați-vă direct în fața monitorului.

- Dacă alegeți să vă poziționați la o distanță de 100 cm sau 40 inchi față de monitor, utilizați semnalul de detectare maxim pentru distanțe de până la 120 cm sau 47 inchi. (Setting 4) (Setarea 4)
- Deoarece unele haine de culoare închisă absorb semnalele infraroşii chiar şi atunci când utilizatorul este la o distanţă mai mică de 100 cm sau 40 inchi faţă de monitor,

măriți puterea semnalului când purtați haine negre sau de culoare închisă.

• Puteți reveni la modul implicit în orice moment (Setarea 3)

#### Tastă rapidă

#### Distanță până la senzor

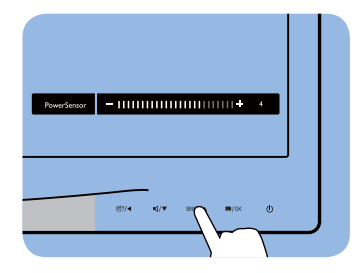

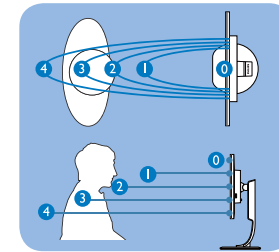

#### Mod peisaj/portret

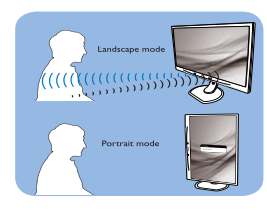

Ilustrațiile de mai sus sunt oferite exclusiv în scop orientativ

#### 3 Modul de reglare a setărilor

Dacă PowerSensor nu funcționează corect în interiorul sau în exteriorul intervalului implicit, iată cum se reglează fin detectarea:

- Apăsați tasta rapidă PowerSensor
- Veți găsi poziția implicită "3" pe bara de reglare.
- Reglați detectarea PowerSensor la (Setarea 4) și apăsați OK.
- Testați configurația nouă pentru a vedea dacă PowerSensor detectează corect poziția dvs. curentă.
- Funcţia PowerSensor este concepută să funcţioneze doar în mod Peisaj (poziţie orizontală). După pornirea senzorului PowerSensor, acesta se va opri automat dacă monitorul este utilizat în modul Portret (90 de grade/poziţie verticală); aceasta va porni automat dacă monitorul revine în modul său implicit Peisaj.

#### Notă

Un mod PowerSensor selectat manual va rămâne operațional dacă nu este reglat din nou sau dacă modul implicit este reapelat. Dacă aflați că PowerSensor este foarte sensibil la mișcarea din apropiere din orice motiv, reglați la o putere mai mică a semnalului.

# 5. Specificații tehnice

| Imagine/Afişaj                            |                                                 |                                          |                        |  |
|-------------------------------------------|-------------------------------------------------|------------------------------------------|------------------------|--|
| Tip de ecran de monitor                   | TFT-LCD                                         |                                          |                        |  |
| lluminare fundal                          | LED                                             |                                          |                        |  |
| Dimensiune panou                          | 24'' L (61cm)                                   |                                          |                        |  |
| Raport aspect                             | 16:10                                           |                                          |                        |  |
| Distanța dintre pixeli                    | 0,270 × 0,270 mm                                |                                          |                        |  |
| Luminozitate                              | 250 cd/m <sup>2</sup>                           |                                          |                        |  |
| SmartContrast                             | 20.000.000:1                                    |                                          |                        |  |
| Raport contrast (tipic)                   | 1000:1                                          |                                          |                        |  |
| Timp de răspuns                           | 5 ms                                            |                                          |                        |  |
| Rezoluție optimă                          | 1920 x 1200 la 60 H                             | łz                                       |                        |  |
| Unghi de vizualizare                      | 160° (O)/160° (V) I                             | a C/R > 10                               |                        |  |
| Culori ecran                              | 16,7 M                                          |                                          |                        |  |
| Rată de împrospătare pe<br>verticală      | 24 Hz – 94 Hz                                   |                                          |                        |  |
| Frecvență orizontală                      | 48 kHz – 85 kHz                                 |                                          |                        |  |
| sRGB                                      | DA                                              |                                          |                        |  |
| Conectivitate                             |                                                 |                                          |                        |  |
| Semnal intrare                            | DVI (digital),VGA (a                            | nalogic)                                 |                        |  |
| Intrare semnal                            | Sincronizare separat                            | ă, Sincronizare la verde                 |                        |  |
| Intrare/leşire audio (240S4LPM)           | Intrare audio pentru PC, ieșire căști           |                                          |                        |  |
| Confort                                   |                                                 |                                          |                        |  |
| Boxă încorporată (240S4LPM)               | 2Wx2                                            |                                          |                        |  |
| Comoditato pontru utilizator              | ₫7/◀ ᠅/▼                                        | SENSOR 🔺 🗐 / OK                          | <b>(</b> 240S4LP)      |  |
| Comoditate penti d'utilizator             | ₫フ/◀                                            | SENSOR 🔺 🗐 / OK                          | <b>(</b> 240S4LPM)     |  |
| Limbi OSD                                 | Engleză, franceză, gel<br>chineză simplificată, | rmană, italiană, rusă, spa<br>portugheză | niolă,                 |  |
| Alte avantaje                             | Dispozitiv de blocar                            | e Kensington                             |                        |  |
| Compatibilitate Plug & Play               | DDC/CI, sRGB, Win                               | dows 8/7/Vista/XP, Mac                   | : OSX, Linux           |  |
| Suport                                    |                                                 |                                          |                        |  |
| Înclinare                                 | -5 / +20                                        |                                          |                        |  |
| Pivotare (240S4LPM)                       | -65/+65                                         |                                          |                        |  |
| Reglare pe înălțime (240S4LPM)            | 110mm                                           |                                          |                        |  |
| Alimentare                                |                                                 |                                          |                        |  |
| Madaamit                                  | 240S4LPM: 22,3 W                                | (tipic) 32.4W(max.)                      |                        |  |
| Moa pomit                                 | 240S4LP: 21,5 W (ti                             | pic)                                     |                        |  |
| Concum onorgio                            | Tensiune de intrare                             | Tensiune de intrare                      | Tensiune de intrare    |  |
| (Metodă de testare EnergyStar)            | c.a. la 100 V c.a., 50                          | c.a. la 115 V c.a., 60                   | c.a. la 230 V c.a., 50 |  |
| (Fielda de lestare Ericigystal)           | Hz                                              | Hz                                       | Hz                     |  |
| Funcționare normală (tipic)<br>(240S4LPM) | 20,3W                                           | 20,3₩                                    | 20,3W                  |  |

| Funcționare normală (tipic)<br>(240S4LP)                                                              | 19,0W                                               | 19,0W                                               | 19,0W                                               |  |
|----------------------------------------------------------------------------------------------------|-----------------------------------------------------|-----------------------------------------------------|-----------------------------------------------------|--|
| Repaus (Mod de veghe)                                                                                 | 0,2 W (tipic)                                       | 0,2 W (tipic)                                       | 0,2 W (tipic)                                       |  |
| Oprit                                                                                                 | 0,1 W (tipic)                                       | 0,1 W (tipic)                                       | 0,1 W (tipic)                                       |  |
| Disipare căldură*                                                                                     | Tensiune de intrare<br>c.a. la 100 V c.a., 50<br>Hz | Tensiune de intrare<br>c.a. la 115 V c.a., 60<br>Hz | Tensiune de intrare<br>c.a. la 230 V c.a., 50<br>Hz |  |
| Funcționare normală (240S4LP)                                                                         | 75,43 BTU/h                                         | 75,43 BTU/h                                         | 75,43 BTU/h                                         |  |
| Funcționare normală<br>(240S4LPM)                                                                     | 69,28 BTU/h                                         | 69,28 BTU/h                                         | 69,28 BTU/h                                         |  |
| Repaus (Mod de veghe)                                                                                 | 0,68 BTU/h                                          | 0,68 BTU/h                                          | 0,68 BTU/h                                          |  |
| Oprit                                                                                                 | 0,34 BTU/h                                          | 0,34 BTU/h                                          | 0,34 BTU/h                                          |  |
| Indicator LED alimentare                                                                              | Mod pornit: Alb, Moc                                | l de veghe/repaus: Alb                              | (intermitent)                                       |  |
| Alimentare                                                                                            | Încorporată, 100-240                                | V c.a., 50-60 Hz                                    |                                                     |  |
| Dimensiune                                                                                            |                                                     |                                                     |                                                     |  |
| Produs cu suport (LxÎxA)                                                                              | 555.0×469.8×224.0<br>555.0×542.8×227.3              | mm (240S4LP)<br>mm (240S4LPM)                       |                                                     |  |
| Produs fără suport (LxÎxA)                                                                            | 555.0X388.0X65.0 m                                  | าท                                                  |                                                     |  |
| Greutate                                                                                              |                                                     |                                                     |                                                     |  |
| Produs cu suport                                                                                      | 4.85Kg(240S4LP)                                     |                                                     |                                                     |  |
|                                                                                                    | 5.81Kg(240S4LPM)                                    |                                                     |                                                     |  |
| Produs fără suport                                                                                    | 3.95Kg                                              |                                                     |                                                     |  |
| Produs cu ambalai                                                                                     | 7.05Kg(240S4LP)                                     |                                                     |                                                     |  |
|                                                                                                    | 8.56Kg(240S4LPM)                                    |                                                     |                                                     |  |
| În stare de funcționare                                                                               |                                                     |                                                     |                                                     |  |
| Interval de temperatură<br>(funcționare)                                                              | de la 0°C la 40°C                                   |                                                     |                                                     |  |
| Interval temperatură<br>(Nefuncționare)                                                               | de la -20°C la 60°C                                 |                                                     |                                                     |  |
| Umiditate relativă                                                                                    | de la 20% la 80%                                    |                                                     |                                                     |  |
| MTBF                                                                                                  | 30.000 h                                            |                                                     |                                                     |  |
| Protecția mediului                                                                                    |                                                     |                                                     |                                                     |  |
| ROHS                                                                                                  | DA                                                  |                                                     |                                                     |  |
| EPEAT                                                                                                 | Gold ( <u>www.epeat.ne</u>                          | <u>t</u> )                                          |                                                     |  |
| Ambalare                                                                                              | 100% reciclabil                                     |                                                     |                                                     |  |
| Substanțe specifice                                                                                   | Conținut 100% materiale PVC BFR                     |                                                     |                                                     |  |
| EnergyStar                                                                                            | DA                                                  |                                                     |                                                     |  |
| Conformitate și standarde                                                                             |                                                     |                                                     |                                                     |  |
| Norme de reglementare Marcaj CE, FCC clasă B, SEMKO, UL/cUL, BSMI, GOST, ISO 9241-307, Certificat TCO |                                                     |                                                     | SMI, GOST,                                          |  |
| Carcasă                                                                                               |                                                     |                                                     |                                                     |  |
| Culoare                                                                                               | Negru/Argintiu                                      |                                                     |                                                     |  |
| Emailat                                                                                               | Textură                                             |                                                     |                                                     |  |

#### Notă

- 1. Calificativele EPEAT Gold sau Silver sunt valabile numai acolo unde Philips înregistrează produsul. Vizitați <u>www.epeat.net</u> pentru starea înregistrării în țara dvs.
- 2. Aceste date pot suferi modificări fără notificare. Accesați <u>www.philips.com/support</u> pentru a descărca ultima versiune a instrucțiunilor.

#### 5.1 Rezoluție și moduri de presetare

#### 1 Rezoluție maximă

 $1920 \times 1200$  la 60 Hz (intrare analogică)  $1920 \times 1200$  la 60 Hz (intrare digitală)

#### 2 Rezoluție recomandată

1920 × 1200 la 60 Hz (intrare digitală)

| Frecvență<br>orizontală<br>(kHz) | Rezoluție   | Frecvență<br>verticală (Hz) |
|----------------------------------|-------------|-----------------------------|
| 31,47                            | 720 × 400   | 70,09                       |
| 31,47                            | 640 × 480   | 59,94                       |
| 35,00                            | 640 × 480   | 66,67                       |
| 37,86                            | 640 × 480   | 72,81                       |
| 37,50                            | 640 × 480   | 75,00                       |
| 37,88                            | 800 × 600   | 60,32                       |
| 46,88                            | 800 × 600   | 75,00                       |
| 48,36                            | 1024 x 768  | 60,00                       |
| 60,02                            | 1024 x 768  | 75,03                       |
| 44,77                            | 1280 x 720  | 59,86                       |
| 63,89                            | 1280 x 1024 | 60,02                       |
| 79,98                            | 1280 × 1024 | 75,03                       |
| 55,94                            | 1440 × 900  | 59,89                       |
| 70,64                            | 1440 × 900  | 74,98                       |
| 64,67                            | 1680 x 1050 | 59,88                       |
| 65,29                            | 1680 x 1050 | 59,95                       |
| 66,59                            | 1920 × 1080 | 59,93                       |
| 74,04                            | 1920 x 1200 | 59,95                       |
| 67,50                            | 1920 × 1080 | 60,00                       |
| 75,00                            | 1600 x 1200 | 60,00                       |

#### Notă

Rețineți că afișajul dvs. funcționează cel mai bine la o rezoluție nativă de 1920 X 1200 la 60 Hz. Pentru calitate de afișare optimă, respectați această recomandare privind rezoluția.

# 6. Gestionarea consumului de energie

Dacă aveți placă video sau program software conforme cu VESA DPM instalate pe PC, monitorul poate reduce automat consumul de energie atunci când nu este utilizat. Dacă este detectată o introducere de la tastatură, mouse sau alt dispozitiv de intrare, monitorul se va "trezi" automat. Următorul tabel indică consumul de energie și semnalizarea acestei funcții de economisire automată a energiei:

| Definiție gestionare alimentare |        |        |        |                                                     |                |
|---------------------------------|--------|--------|--------|-----------------------------------------------------|----------------|
| Mod VESA                        | Video  | Sinc O | Sinc V | Energie consumată                                   | Culoare LED    |
| Activ                           | PORNIT | Da     | Da     | 240S4LPM: 22,3 W (tipic)<br>240S4LP: 21,5 W (tipic) | Alb            |
| Repaus (Mod<br>de veghe)        | OPRIT  | Nu     | Nu     | 0,2 W (tipic)                                       | Alb (clipitor) |
| Oprire                          | OPRIT  | -      | -      | 0,1 W (tipic)                                       | OPRIT          |

Configurarea următoare este utilizată pentru a măsura consumul de energie al acestui monitor.

- Rezoluție nativă: 1920 × 1200
- Contrast: 50%
- Luminozitate: 250 niți
- Temperatură de culoare: 6500 k la alb rece complet

#### Notă

Aceste date pot suferi modificări fără notificare.

## 7. Informații despre reglementări

#### Congratulations!

This product is TCO Certified-for Sustainable IT

TCO Certified is an international third party sustainability certification for IT products.TCO Certified ensures that the manufacture, use and recycling of IT products reflect environmental, social and economic responsibility. Every TCO Certified product model is verified by an accredited independent test laboratory. This product has been verified to meet all the criteria in TCO Certified, including:

#### Corporate Social Responsibility

Socially responsible production - working conditions and labor law in manufacturing country

#### **Energy Efficiency**

Energy efficiency of product and power supply. Energy Star compliant, where applicable

#### Environmental Management System

Manufacturer must be certified according to either ISO 14001 or EMAS

#### Minimization of Hazardous Substances

Limits on cadmium, mercury, lead & hexavalent chromium including requirements for mercuryfree products, halogenated substances and hazardous flame retardants

#### Design for Recycling

Coding of plastics for easy recycling. Limit on the number of different plastics used.

#### Product Lifetime, Product Take Back

Minimum one-year product warranty. Minimum three-year availability of spare parts. Product takeback

#### Packaging

Limits on hazardous substances in product packaging. Packaging prepared for recycling

Ergonomic, User-centered design

Visual ergonomics in products with a display. Adjustability for user comfort (displays, headsets) Acoustic performance – protection against sound spikes (headsets) and fan noise (projectors, computers) Ergonomically designed keyboard (notebooks)

#### Electrical Safety, minimal electro-magnetic Emissions Third Party Testing

All certified product models have been tested in an independent, accredited laboratory.

A detailed criteria set is available for download at www.tcodevelopment.com, where you can also find a searchable database of all TCO Certified IT products.

TCO Development, the organization behind TCO Certified, has been an international driver in the field of Sustainable IT for 20 years. Criteria in TCO Certified are developed in collaboration with scientists, experts, users and manufacturers. Organizations around the world rely on TCO Certified as a tool to help them reach their sustainable IT goals. We are owned by TCO, a non-profit organization representing office workers. TCO Development is headquartered in Stockholm, Sweden, with regional presence in North America and Asia.

For more information, please visit ww.tcodevelopment.com

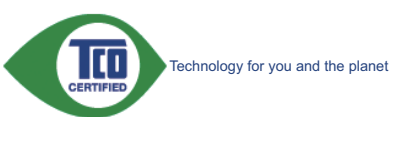

(Only for selective models)

#### Lead-free Product

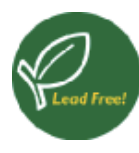

Lead free display promotes environmentally sound recovery and disposal of waste from electrical and electronic equipment.Toxic

substances like Lead has been eliminated and compliance with European community's stringent RoHs directive mandating restrictions on hazardous substances in electrical and electronic equipment have been adhered to in order to make Philips monitors safe to use throughout its life cycle.

#### EPEAT

(www.epeat.net)

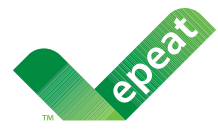

The EPEAT (Electronic Product Environmental Assessment Tool) program evaluates computer

desktops, laptops, and monitors based on 51 environmental criteria developed through an extensive stakeholder consensus process supported by US EPA.

EPEAT system helps purchasers in the public and private sectors evaluate, compare and select desktop computers, notebooks and monitors based on their environmental attributes. EPEAT also provides a clear and consistent set of performance criteria for the design of products, and provides an opportunity for manufacturers to secure market recognition for efforts to reduce the environmental impact of its products.

#### **Benefits of EPEAT**

Reduce use of primary materials Reduce use of toxic materials

Avoid the disposal of hazardous waste EPEAT'S requirement that all registered products meet ENERGY STAR's energy efficiency specifications, means that these products will consume less energy throughout their life.

#### CE Declaration of Conformity

This product is in conformity with the following standards

- EN60950-1:2006+A11:2009+A1:20 10+A12:2011 (Safety requirement of Information Technology Equipment).
- EN55022:2010 (Radio Disturbance requirement of Information Technology Equipment).
- EN55024:2010 (Immunity requirement of Information Technology Equipment).
- EN61000-3-2:2006 +A1:2009+A2:2009 (Limits for Harmonic Current Emission).
- EN61000-3-3:2008 (Limitation of Voltage Fluctuation and Flicker) following provisions of directives applicable.
- 2006/95/EC (Low Voltage Directive).
- 2004/108/EC (EMC Directive).
- 2009/125/EC (ErP Directive, EC No. 1275/2008 Implementing Directive for Standby and Off mode power consumption) and is produced by a manufacturing organization on ISO9000 level.

The product also comply with the following standards

- ISO9241-307:2008 (Ergonomic requirement, Analysis and compliance test methods for electronic visual displays).
- GS EK1-2000:2011 (GS mark requirement).
- prEN50279:1998 (Low Frequency Electric and Magnetic fields for Visual Display).
- MPR-II (MPR:1990:8/1990:10 Low Frequency Electric and Magnetic fields).

#### Energy Star Declaration

(<u>www.energystar.gov</u>)

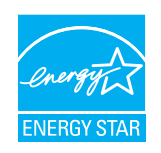

As an ENERGY STAR<sup>®</sup> Partner, we have determined that this product meets the ENERGY STAR<sup>®</sup> guidelines for energy efficiency.

#### Solution Note

We recommend you switch off the monitor when it is not in use for a long time.

#### Federal Communications Commission (FCC) Notice (U.S. Only)

This equipment has been tested and found to comply with the limits for a Class B digital device, pursuant to Part 15 of the FCC Rules. These limits are designed to provide reasonable protection against harmful interference in a residential installation. This equipment generates, uses and can radiate radio frequency energy and, if not installed and used in accordance with the instructions, may cause harmful interference to radio communications.

However, there is no guarantee that interference will not occur in a particular installation. If this equipment does cause harmful interference to radio or television reception, which can be determined by turning the equipment off and on, the user is encouraged to try to correct the interference by one or more of the following measures:

- Reorient or relocate the receiving antenna.
- Increase the separation between the equipment and receiver.
- Connect the equipment into an outlet on a circuit different from that to which the receiver is connected.
- Consult the dealer or an experienced radio/TV technician for help.

Changes or modifications not expressly approved by the party responsible for compliance could void the user's authority to operate the equipment.

Use only RF shielded cable that was supplied with the monitor when connecting this monitor to a computer device.

To prevent damage which may result in fire or shock hazard, do not expose this appliance to rain or excessive moisture.

THIS CLASS B DIGITAL APPARATUS MEETS ALL REQUIREMENTS OF THE CANADIAN INTERFERENCE-CAUSING EQUIPMENT REGULATIONS.

#### FCC Declaration of Conformity

Declaration of Conformity for Products Marked with FCC Logo,

#### United States Only

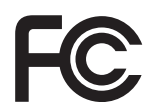

This device complies with Part 15 of the FCC Rules. Operation is subject to the following two conditions: (1) this device may not cause harmful interference, and (2) this device must accept any interference received, including interference that may cause undesired operation.

# Commission Federale de la Communication (FCC Declaration)

Cet équipement a été testé et déclaré conforme auxlimites des appareils numériques de class B,aux termes de l'article 15 Des règles de la FCC. Ces limites sont conçues de façon à fourir une protection raisonnable contre les interférences nuisibles dans le cadre d'une installation résidentielle.

CET appareil produit, utilise et peut émettre des hyperfréquences qui, si l'appareil n'est pas installé et utilisé selon les consignes données, peuvent causer des interférences nuisibles aux communications radio.

#### 7 Informații de reglementare

Cependant, rien ne peut garantir l'absence d'interférences dans le cadre d'une installation particulière. Si cet appareil est la cause d'interférences nuisibles pour la réception des signaux de radio ou de télévision, ce qui peut être décelé en fermant l'équipement, puis en le remettant en fonction, l'utilisateur pourrait essayer de corriger la situation en prenant les mesures suivantes:

- Réorienter ou déplacer l'antenne de réception.
- Augmenter la distance entre l'équipement et le récepteur.
- Brancher l'équipement sur un autre circuit que celui utilisé par le récepteur.
- Demander l'aide du marchand ou d'un technicien chevronné en radio/télévision.
- Toutes modifications n'ayant pas reçu l'approbation des services compétents en matière de conformité est susceptible d'interdire à l'utilisateur l'usage du présent équipement.

N'utiliser que des câbles RF armés pour les connections avec des ordinateurs ou périphériques.

CET APPAREIL NUMERIQUE DE LA CLASSE **B** RESPECTE TOUTES LES EXIGENCES DU REGLEMENT SUR LE MATERIEL BROUILLEUR DU CANADA.

#### EN 55022 Compliance (Czech Republic Only)

This device belongs to category B devices as described in EN 55022, unless it is specifically stated that it is a Class A device on the specification label. The following applies to devices in Class A of EN 55022 (radius of protection up to 30 meters). The user of the device is obliged to take all steps necessary to remove sources of interference to telecommunication or other devices

Pokud není na typovém štitku počítače uvedeno, že spadá do do třídy A podle EN 55022, spadá automaticky do třídy B podle EN 55022. Pro zařízení zařazená do třídy A (chranné pásmo 30m) podle EN 55022 platí následující. Dojde-li k rušení telekomunikačních nebo jiných zařízení je uživatel povinnen provést taková opatřgní, aby rušení odstranil.

#### Polish Center for Testing and Certification Notice

The equipment should draw power from a socket with an attached protection circuit (a three-prong socket). All equipment that works together (computer, monitor, printer, and so on) should have the same power supply source.

The phasing conductor of the room's electrical installation should have a reserve short-circuit protection device in the form of a fuse with a nominal value no larger than 16 amperes (A).

To completely switch off the equipment, the power supply cable must be removed from the power supply socket, which should be located near the equipment and easily accessible.

A protection mark "B" confirms that the equipment is in compliance with the protection usage requirements of standards PN-93/T-42107 and PN-89/E-06251.

#### Wymagania Polskiego Centrum Badań i Certyfikacji

Urządzenie powinno być zasiłane z gniazda z przyłączonym obwodem ochronnym (gniazdo z kołkiem). Współpracujące ze sobą urządzenia (komputer, monitor, drukarka) powinny być zasiłane z tego samego źródła.

Instalacja elektryczna pomieszczenia powinna zawierać w przewodzie fazowym rezerwową ochrone przed zwarciami, w postaci bezpiecznika o wartości znamionowej nie większej niż 16A (amperów) W celu całkowitego wyłączenia urządzenia z sieci zasilania, należy wyjąć wtyczkę kabla zasilającego z gniazdka, które powinno znajdować się w pobliżu urządzenia i być łatwo dostępne Znak bezpieczeństwa "B" potwierdza zgodność urządzenia z wymaganiami bezpieczeństwa użytkowania zawartymi w PN-93/T-42107 i PN-89/E-06251.

#### Pozostałe instrukcje bezpieczeństwa

- Nie należy używać wtyczek adapterowych lub usuwać kołka obwodu ochronnego z wtyczki. Jeżeli konieczne jest użycie przedłużacza to należy użyć przedłużacza 3-żylowego z prawidłowo połączonym przewodem ochronnym.
- System komputerowy należy zabezpieczyć przed nagłymi, chwilowymi wzrostami lub spad-kami napięcia, używając eliminatora przepięć, urządzenia dopasowującego lub bezzakłoceniowego źródła zasilania.
- Należy upewnić się, aby nic nie leżało na kabłach systemu komputerowego, oraz aby kable nie były umieszczone w miejscu, gdzie można byłoby na nie nadeptywać lub potykać się o nie.
- Nie należy rozlewać napojów ani innych płynów na system komputerowy.
- Vice nateży teszenaci napojów najyce projektywa na systemu konspiserów ji Nie należy wychać żadnych przedmiotów do otworów systemu komputerowego, gdyż może to spowodować pożar lub porażenie prądem, poprzez zwarcie elementów wewnętrznych. System komputerowy powinien znajdować się z dala od grzejników i źródel ciepla. Ponadto, nie należy blokować otworów wentylacyjnych. Należy unikać kładzenia lużnych papierów pod komputer oraz umieszczania komputera w ciasnym miejscu bez możliwości cyrkulacji powi-etrza wokół niego.

#### North Europe (Nordic Countries) Information

Placering/Ventilation

#### VARNING:

FÖRSÄKRA DIG OM ATT HUVUDBRYTARE OCH UTTAG ÄR LÄTÅTKOMLIGA, NÄR DU STÄLLER DIN UTRUSTNING PÅPLATS.

Placering/Ventilation **ADVARSEL**:

SØRG VED PLACERINGEN FOR, AT NETLEDNINGENS STIK OG STIKKONTAKT ER NEMTTILGÆNGELIGE.

Paikka/Ilmankierto

#### VAROITUS:

sijoita laite siten, että verkkojohto voidaan tarvittaessa helposti irrottaa pistorasiasta.

Plassering/Ventilasjon

ADVARSEL:

NÅR DETTE UTSTYRET PLASSERES, MÅ DU PASSE PÅ AT KONTAKTENE FOR STØMTILFØRSEL ER LETTE Å NÅ.

#### BSMI Notice (Taiwan Only)

符合乙類資訊產品之標準

#### Ergonomie Hinweis (nur Deutschland)

Der von uns gelieferte Farbmonitor entspricht den in der "Verordnung über den Schutz vor Schäden durch Röntgenstrahlen" festgelegten Vorschriften.

Auf der Rückwand des Gerätes befindet sich ein Aufkleber, der auf die Unbedenklichkeit der Inbetriebnahme hinweist, da die Vorschriften über die Bauart von Störstrahlern nach Anlage III ¤ 5 Abs. 4 der Röntgenverordnung erfüllt sind.

Damit Ihr Monitor immer den in der Zulassung geforderten Werten entspricht, ist darauf zu achten, daß

- 1. Reparaturen nur durch Fachpersonal durchgeführt werden.
- 2. nur original-Ersatzteile verwendet werden.
- 3. bei Ersatz der Bildröhre nur eine bauartgleiche eingebaut wird.

Aus ergonomischen Gründen wird empfohlen, die Grundfarben Blau und Rot nicht auf dunklem Untergrund zu verwenden (schlechte Lesbarkeit und erhöhte Augenbelastung bei zu geringem Zeichenkontrast wären die Folge). Der arbeitsplatzbezogene Schalldruckpegel nach DIN 45 635 beträgt 70dB (A) oder weniger.

ACHTUNG: BEIM AUFSTELLEN DIESES GERÄTES DARAUF ACHTEN, DAß NETZSTECKER UND NETZKABELANSCHLUß LEICHT ZUGÄNGLICH SIND.

#### China RoHS

The People's Republic of China released a regulation called "Management Methods for Controlling Pollution by Electronic Information Products" or commonly referred to as China RoHS. All products produced and sold for China market have to meet China RoHS request.

中国电子信息产品污染控制标识要求(中国 RoHS 法规标示要求)产品中有毒有害物质或元素的名称及含量

|            | 有毒有害物质或元素 |           |           |               |               |                 |
|------------|-----------|-----------|-----------|---------------|---------------|-----------------|
| 部件名称       | 铅<br>(Pb) | 汞<br>(Hg) | 镉<br>(Cd) | 六价铬<br>(Cr6+) | 多溴联苯<br>(PBB) | 多溴二苯醚<br>(PBDE) |
| 外壳         | 0         | 0         | 0         | 0             | 0             | 0               |
| 液晶显示屏 / 灯管 | ×         | 0         | 0         | 0             | 0             | 0               |
| 电路板组件*     | Х         | 0         | 0         | 0             | 0             | 0               |
| 电源适配线      | X         | 0         | 0         | 0             | 0             | 0               |
| 电源线 / 连接线  | X         | 0         | 0         | 0             | 0             | 0               |

\*: 电路板组件包括印刷电路板及其构成的零部件,如电阻、电容、集成电路、 连接器等。

- O: 表示该有毒有害物质在该部件所有均质材料中的含量均在《电子信息产品 中有毒有害物质的限量要求标准》规定的限量要求以下。
- X: 表示该有毒有害物质至少在该部件的某一均质材料中的含量超出《电子信息产品中有毒有害物质的限量要求标准》规定的限量要求;但是上表中打 "X"的部件,符合欧盟 RoHS 法规要求(属于豁免的部分)。

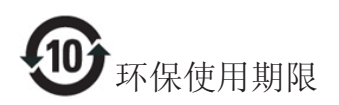

此标识指期限(十年),电子信息产品中含 有的有毒有害物质或元素在正常使用的条 件下不会发生外泄或突变,电子信息产品 用户使用该电子信息产品不会对环境造成 严重污染或对其人身、财产造成严重损害 的期限。

#### 中国能源效率标识

根据中国大陆《能源效率标识管理办法》本显示器符合以下要求:

| 能源效率(cd/W) | > 1.05        |
|------------|---------------|
| 能效等级       | 1级            |
| 能效标准       | GB 21520-2008 |

详细有关信息请查阅中国能效标识网:<u>http://www.energylabel.gov.cn/</u>

《废弃电器电子产品回收处理管理条例》 提示性说明

为了更好地关爱及保护地球,当用户不再 需要此产品或产品寿命终止时,请遵守国 家废弃电器电子产品回收处理相关法律法 规,将其交给当地具有国家认可的回收处 理资质的厂商进行回收处理。

## 8. Centre de asistență pentru clienți și garanție

#### 8.1 Politica Philips privind defectele de afişare a pixelilor pentru monitoarele plate

Philips depune eforturi deosebite pentru a livra produse de cea mai bună calitate. Utilizăm unele dintre cele mai avansate procese de fabricație din această industrie și practicăm un control al calității foarte strict. Cu toate acestea, defectele de afişare a pixelilor și a subpixelilor pe ecranele TFT utilizate la monitoarele plate sunt uneori inevitabile. Niciun producător nu poate garanta că toate ecranele vor funcționa fără defecte de afişare a pixelilor, însă Philips garantează că toate monitoarele cu un număr de defecte inacceptabil vor fi reparate sau înlocuite conform condițiilor de garanție. Această notificare explică diferitele tipuri de defecte de afişare a pixelilor și definește nivelurile acceptabile pentru fiecare tip de defect. Pentru a intra sub incidența condițiilor prevăzute de garanție pentru reparare sau înlocuire, numărul de defecte de afișare a pixelilor pe un ecran TFT trebuie să depășească aceste niveluri acceptabile. De exemplu, un monitor nu trebuie să aibă defecți mai mult de 0,0004% dintre subpixeli. Philips fixează standarde de calitate și mai ridicate pentru anumite tipuri sau combinații de defecte de afişare a pixelilor, care sunt mai ușor de observat decât altele. Această politică este valabilă în întreaga lume.

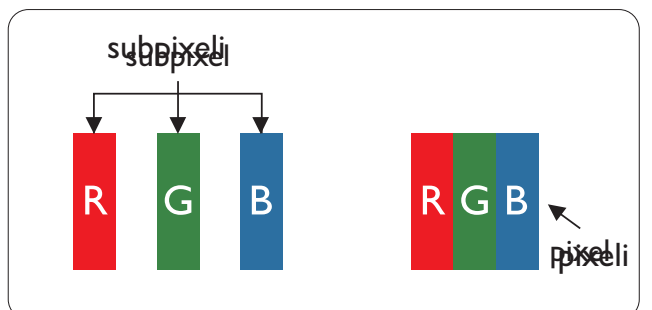

#### Pixeli și subpixeli

Un pixel sau un element de imagine este compus din trei subpixeli în culorile primare roșu, verde și albastru. Un număr mare de pixeli formează împreună o imagine. La aprinderea tuturor subpixelilor dintr-un pixel, cei trei subpixeli colorați sunt percepuți ca un singur pixel alb. Când toți subpixelii sunt stinși, cei trei subpixeli colorați sunt percepuți ca un singur pixel negru. Diverse alte combinații de subpixeli aprinși și stinși sunt percepute ca pixeli singuri de diverse culori.

#### Tipuri de defecte de afişare a pixelilor

Defectele de afișare a pixelilor și subpixelilor apar pe ecran în diferite moduri. Există două categorii de defecte de afișare a pixelilor și mai multe tipuri de defecte de afișare a subpixelilor în cadrul fiecărei categorii.

#### Defectele de tip "punct luminos"

Aceste defecte apar ca pixeli sau subpixeli ce sunt permanent aprinși sau "în funcțiune". Cu alte cuvinte, un punct luminos este un subpixel ce iese în evidență pe ecran, atunci când este afișată o imagine de culoare închisă. Defectele de tip punct luminos sunt de următoarele tipuri.

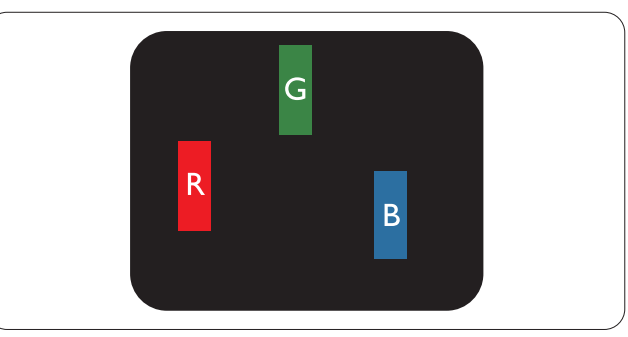

Un subpixel aprins, de culoare roșie, verde sau albastră.

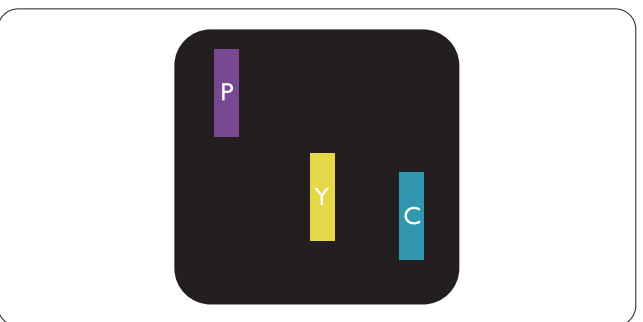

Doi subpixeli adiacenți aprinși:

- Roșu + Albastru = Violet
- Roşu + Verde = Galben
- Verde + Albastru = Cian (Albastru deschis)

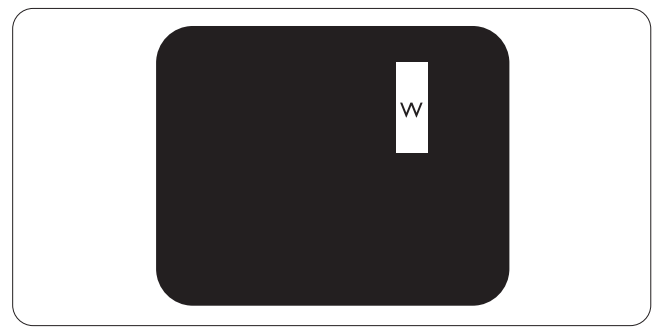

Trei subpixeli adiacenți aprinși (un pixel alb).

#### 8 Asistență pentru clienți și garanție

#### Notă

Punctele luminoase roșii sau albastre sunt cu peste 50% mai strălucitoare decât cele învecinate, în timp ce punctele verzi sunt cu 30% mai strălucitoare.

#### Defectele de tip "punct negru"

Aceste defecte apar ca pixeli sau subpixeli ce sunt permanent întunecați sau "stinși". Cu alte cuvinte, un punct întunecat este un subpixel ce iese în evidență pe ecran, atunci când este afișată o imagine de culoare deschisă. Defectele de tip punct negru sunt de următoarele tipuri.

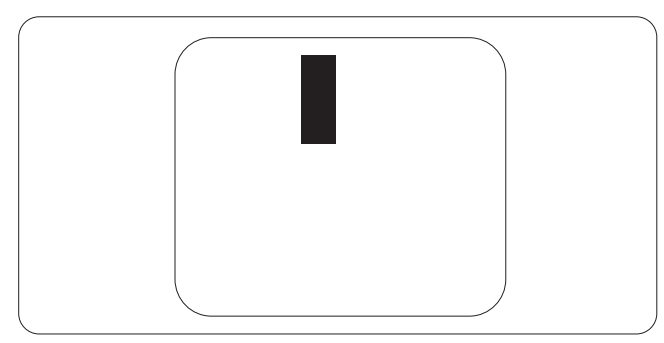

#### Proximitatea defectelor de afişare a pixelilor

Deoarece defectele de același tip ale pixelilor și subpixelilor alăturați sunt mai ușor de sesizat, Philips precizează și limite de toleranță pentru proximitatea defectelor de afișare a pixelilor.

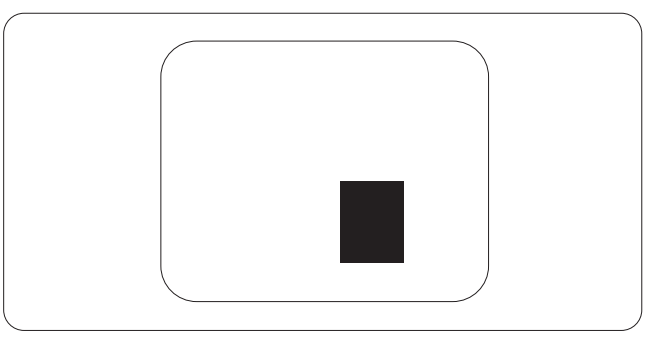

Toleranțe pentru defectele de afișare a pixelilor

Pentru ca produsul să intre sub incidența condițiilor pentru reparare sau înlocuire din cauza defectelor de afișare a pixelilor în perioada de garanție, ecranul TFT al unui monitor plat Philips trebuie să aibă defecte de afișare a pixelilor sau subpixelilor care să depășească limitele de toleranță listate în următoarele tabele.

| DEFECTE DE AFIŞARE DE TIP "PUNCT LUMINOS"                         | NIVEL ACCEPTABIL |
|-------------------------------------------------------------------|------------------|
| 1 subpixel aprins                                                 | 3                |
| 2 subpixeli adiacenți aprinși                                     | 1                |
| 3 subpixeli adiacenți aprinși (un pixel alb)                      | 0                |
| Distanța dintre două defecte de afișare de tip "punct luminos"*   | >15 mm           |
| Numărul total de defecte de afișare de tip "punct luminos"        | 3                |
| DEFECTE DE AFIŞARE DE TIP "PUNCT ÎNTUNECAT"                       | NIVEL ACCEPTABIL |
| 1 subpixel stins                                                  | 5 sau mai puţini |
| 2 subpixeli adiacenți stinși                                      | 2 sau mai puţini |
| 3 subpixeli adiacenți stinși                                      | 0                |
| Distanța dintre două defecte de afișare de tip "punct întunecat"* | >15 mm           |
| Numărul total de defecte de afișare de tip ,,punct întunecat"     | 5 sau mai puţini |
| NUMĂRUL TOTAL DE DEFECTE DE AFISARE A PUNCTELOR                   | NIVEL ACCEPTABIL |
|                                                                   |                  |

#### Notă

- 1. 1 sau 2 subpixeli adiacenți defecți = 1 defect de afișare a punctelor
- Acest monitor se conformează standardului ISO9241-307. Compatibil cu Clasa I. (ISO9241-307: Cerințe ergonomice, metode de încercări de analiză și conformitate pentru videoterminale electronice)
- 3. ISO9241-307 reprezintă standardul succesor al standardului cunoscut anterior sub denumirea de ISO13406, care este retras de Organizația Internațională de Standardizare (ISO) prin: 2008-11-13.

#### 8.2 Centre de asistență pentru clienți și garanție

Pentru informații referitoare la acoperirea garanției și la asistanță suplimentară pentru validarea în regiunea dvs., vizitați site-ul Web la adresa <u>www.philips.com/support</u> pentru detalii. De asemenea, puteți contacta Centrul local Philips pentru asistență clienți la numerele de mai jos.

| Informații de | e contact | pentru | regiunea | Europei | de | Vest: |
|---------------|-----------|--------|----------|---------|----|-------|
|               |           |        |          |         |    |       |

| Ţara           | ASC            | Telefon asistență clienți | Preț              |
|----------------|----------------|---------------------------|-------------------|
| Germany        | Siemens I&S    | +49 01803 386 853         | € 0,09            |
| United Kingdom | Invec Scotland | +44 0207 949 0069         | Local call tariff |
| Ireland        | Invec Scotland | +353 01 601 1161          | Local call tariff |
| Spain          | Eatsa Spain    | +34 902 888 785           | € 0,10            |
| Finland        | A-novo         | +358 09 2290 1908         | Local call tariff |
| France         | A-novo         | +33 082161 1658           | € 0,09            |
| Greece         | Allman Hellas  | +30 00800 3122 1223       | Free of charge    |
| Italy          | A-novo         | +39 840 320 041           | € 0,08            |
| Netherlands    | E Care         | +31 0900 0400 063         | € 0,10            |
| Denmark        | A-novo         | +45 3525 8761             | Local call tariff |
| Norway         | A-novo         | +47 2270 8250             | Local call tariff |
| Sweden         | A-novo         | +46 08 632 0016           | Local call tariff |
| Poland         | Zolter         | +48 0223491505            | Local call tariff |
| Austria        | Siemens I&S    | +43 0810 000206           | € 0,07            |
| Belgium        | E Care         | +32 078 250851            | € 0,06            |
| Luxembourg     | E Care         | +352 26 84 30 00          | Local call tariff |
| Portugal       | Eatsa Spain    | +351 2 1359 1440          | Local call tariff |
| Switzerland    | A-novo         | +41 02 2310 2116          | Local call tariff |

#### 8 Asistență pentru clienți și garanție

#### Informații de contact pentru regiunea Europei Centrale și de Est:

| Ţara                   | Centru asistență<br>telefonică | ASC                   | Telefon asistență clienți      |
|------------------------|--------------------------------|-----------------------|--------------------------------|
| Belarus                | NA                             | IBA                   | +375 17 217 3386               |
| Bulgaria               | NA                             | LAN Service           | +359 2 960 2360                |
| Croatia                | NA                             | Renoprom              | +385 1 333 0974                |
| Estonia                | NA                             | FUJITSU               | +372 6519900                   |
| Latvia                 | NA                             | "ServiceNet LV" Ltd.  | +371 7460399                   |
| Lithuania              | NA                             | UAB ''Servicenet''    | +370 7400088                   |
| Romania                | NA                             | Blue Ridge Intl.      | +40 21 2101969                 |
| Serbia &<br>Montenegro | NA                             | Kim Tec d.o.o.        | +381 11 20 70 684              |
| Slovenia               | NA                             | PC H.and              | +386 1 530 08 24               |
| L III unaine           | NA                             | Comel                 | +380 562320045                 |
| Okraine                | NA                             | Topaz-Service Company | +38 044 245 73 31              |
| Puesia                 | NA                             | CPS                   | +7 (495) 645 6746 (for repair) |
| NUSSIA                 | NA                             | CEEE Partners         | +7 (495) 645 3010 (for sales)  |
| Slovakia               | NA                             | Datalan Service       | +421 2 49207155                |
| Turkey                 | NA                             | Techpro               | +90 212 444 4 832              |
| Czech Rep.             | NA                             | Asupport              | 800 100 697                    |
| Hungary                | NA                             | Serware               | +36 1 2426331                  |
| i iuligai y            | NA                             | Profi Service         | +36 1 814 8080                 |

#### Informații de contact pentru regiunea Americii Latine:

| Ţara      | Centru asistență telefonică | Telefon asistență clienți |
|-----------|-----------------------------|---------------------------|
| Brazil    | Verment                     | 0800-7254101              |
| Argentina |                             | 0800 3330 856             |

#### Informații de contact pentru China:

China

Telefon asistență clienți: 4008 800 008

#### Informații de contact pentru America de Nord:

| Ţara   | Centru asistență<br>telefonică | ASC      | Telefon asistență clienți |
|--------|--------------------------------|----------|---------------------------|
| U.S.A. | EPI - e-center                 | Qwantech | (877) 835-1838            |
| Canada | Supercom                       | Supercom | (800) 479-6696            |

#### Informații de contact pentru regiunea Asiei Pacifice, Orientului Mijlociu și Africii:

| Ţara                    | Centru asistență<br>telefonică | ASC                                                                        | Telefon asistență clienți                                                                          |
|-------------------------|--------------------------------|----------------------------------------------------------------------------|----------------------------------------------------------------------------------------------------|
| Australia               | NA                             | AGOS NETWORK PTY LTD                                                       | 1300 360 386                                                                                       |
| New Zealand             | NA                             | Visual Group Ltd.                                                          | 0800 657447                                                                                        |
| Hong Kong /<br>Macau    | NA                             | Smart Pixels Technology Ltd.                                               | Hong Kong:Tel: +852 2619 9639<br>Macau:Tel: (853)-0800-987                                         |
| India                   | NA                             | REDINGTON INDIA LTD                                                        | Tel: 1 800 425 6396<br>SMS: PHILIPS to 56677                                                       |
| Indonesia               | NA                             | PT. Gadingsari elektronika<br>Prima                                        | Tel: 62 21 75909053, 75909056,<br>7511530                                                          |
| South Korea             | NA                             | PCS One Korea Ltd.                                                         | 080-600-6600                                                                                       |
| Malaysia                | NA                             | After Market Solutions (CE)<br>Sdn Bhd                                     | 603 7953 3370                                                                                      |
| Pakistan                | NA                             | Philips Consumer Service                                                   | (9221) 2737411-16                                                                                  |
| Singapore               | NA                             | Philips Electronics Singapore<br>Pte Ltd (Philips Consumer<br>Care Center) | (65) 6882 3999                                                                                     |
| Taiwan                  | PCCW<br>Teleservices<br>Taiwan | FETEC.CO                                                                   | 0800-231-099                                                                                       |
| Thailand                | NA                             | Axis Computer System Co.,<br>Ltd.                                          | (662) 934-5498                                                                                     |
| South Africa            | NA                             | Sylvara Technologies Pty Ltd                                               | 086 0000 888                                                                                       |
| United Arab<br>Emirates | NA                             | AL SHAHD COMPUTER<br>L.L.C                                                 | 00971 4 2276525                                                                                    |
| Israel                  | NA                             | Eastronics LTD                                                             | 1-800-567000                                                                                       |
| Vietnam                 | NA                             | FPT Service Informatic<br>Company Ltd.                                     | +84 8 38248007 Ho Chi Minh City<br>+84 5113.562666 Danang City<br>+84 5113.562666 Can tho Province |
| Philippines             | NA                             | Glee Electronics, Inc.                                                     | (02) 633-4533 to 34,<br>(02) 637-6559 to 60                                                        |
| Sri Lanka               | NA                             | no distributor and/or service provider currently                           |                                                                                                    |
| Bangladesh              | NA                             | Distributor: Computer Source<br>Ltd (warranty buy-out)                     | 880-2-9141747, 9127592<br>880-2-8128848 / 52                                                       |
| Nepal                   | NA                             | Distributor: Syakar Co. Ltd<br>(warranty buy-out)                          | 977-1-4222395                                                                                      |
| Cambodia                | NA                             | Distributor: Neat Technology<br>Pte Ltd (Singapore) (warranty<br>buy-out)  | 855-023-999992                                                                                     |

#### 9.1 Depanare

Această pagină tratează probleme care pot fi corectate de un utilizator. Dacă problema persistă după ce ați încercat aceste soluții, contactați reprezentantul de service pentru clienți Philips.

#### 1 Probleme obișnuite

#### Fără imagine (LED-ul de alimentare este stins)

- Verificați dacă ați conectat cablul de alimentare la priza electrică și în spatele monitorului.
- Mai întâi, verificați dacă butonul de pornire din fața monitorului este în poziția oprit (OFF), apoi apăsați-l în poziția pornit (ON).

#### Fără imagine (LED de alimentare alb)

- Verificați dacă ați pornit computerul.
- Verificați dacă ați conectat corect cablul de semnal la computerul dvs.
- Asigurați-vă că nu sunt pini îndoiți în conectorul cablului monitorului. Dacă da, reparați sau înlocuiți cablul.
- Funcția Economisire Energie poate fi activată

#### Pe ecran se afişează

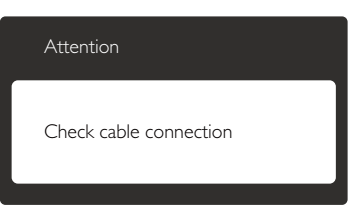

- Verificați dacă ați conectat corect cablul monitorului la computer. (Consultați şi Ghidul de pornire rapidă).
- Verificați dacă pinii cablului monitorului sunt îndoiți.
- Verificați dacă ați pornit computerul.

#### Butonul Auto (Automat) nu funcționează

 Funcţia Auto este aplicabilă doar în modul VGA-Analog (VGA-Analogic). În cazul în care nu sunteţi mulţumit de rezultate, puteţi face ajustările manual din meniul OSD.

#### Notă

Funcția Auto (Automat) nu se aplică în modul DVI-Digital (DVI-digital) deoarece nu este necesară.

#### Semne vizibile de fum sau scântei

- Nu executați niciunul dintre pașii de depanare
- Deconectați imediat, pentru siguranță, monitorul de la sursa principală de alimentare
- Contactați imediat serviciul de relații cu clienții Philips.

#### 2 Probleme cu imaginea

#### Imaginea nu este centrată

- Ajustați poziția imaginii utilizând funcția ,,Auto'' (Automat) din comenzile principale OSD.
- Reglaţi poziţia imaginii folosind Phase/Clock (Fază/Ceas) din Setup (Configurare) în comenzile principale OSD. Această opţiune este validă doar în modul VGA.

#### Imaginea vibrează pe ecran

• Verificați dacă ați fixat corect cablul de semnal la placa grafică sau la PC.

#### Apare o pâlpâire pe verticală

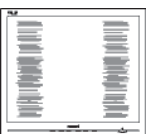

- Ajustați imaginea utilizând funcția "Auto" (Automat) din comenzile principale OSD.
- Eliminați barele verticale utilizând Phase/ Clock (Fază/Ceas) din Setup (Configurare) în comenzile principale OSD. Această opțiune este validă doar în modul VGA.

#### Apare o pâlpâire pe orizontală

| <br>2 |
|-------|
|       |
|       |
|       |
|       |
| <br>  |
|       |
|       |
|       |
| <br>  |

- Ajustați imaginea utilizând funcția "Auto" (Automat) din comenzile principale OSD.
- Eliminați barele verticale utilizând Phase/ Clock (Fază/Ceas) din Setup (Configurare) în comenzile principale OSD. Această opțiune este validă doar în modul VGA.

#### Imaginea este neclară, vagă sau prea întunecată

• Reglați contrastul și luminozitatea din afișajul de pe ecran.

#### O "imagine persistentă", o "imagine arsă" sau o "imagine fantomă" rămâne după oprirea alimentării.

- Afişarea neîntreruptă a imaginilor statice o perioadă lungă poate produce "imagini arse", cunoscute şi ca "imagini persistente" sau "imagini fantomă" pe ecranul dvs. "Imaginea statică", "imaginea remanentă" sau "imaginea fantomă" reprezintă un fenomen binecunoscut în tehnologia ecranelor LCD. În majoritatea cazurilor, "imaginea arsă" sau "imaginea persistentă" sau "imaginea fantomă" vor dispărea treptat într-un interval de timp după deconectarea de la alimentarea cu energie electrică.
- Activaţi întotdeauna un economizor ecran cu mişcare când lăsaţi monitorul nesupravegheat.
- Activați întotdeauna o aplicație periodică de împrospătare a ecranului atunci când monitorul LCD va afișa un conținut static.
- Nerespectarea indicaţiei de activare a unui economizor ecran sau a unei aplicaţii de reîmprospătare periodică a ecranului poate avea ca efect apariţia simptomelor grave de "imagine statică", "imagine remanentă" sau "imagine fantomă" care nu mai dispar şi nici nu se pot remedia. Deteriorarea menţionată mai sus nu este acoperită de garanţie.

#### Imaginea este distorsionată.Textul este neclar sau încețoșat.

• Setați rezoluția de afișare a PC-ului la același mod cu rezoluția nativă recomandată a monitorului.

#### Pe ecran apar puncte verzi, roșii, albastre, întunecate și albe

• Punctele remanente sunt o caracteristică normală a cristalelor lichide utilizate în tehnologia actuală. Pentru mai multe detalii, consultați politica referitoare la pixeli.

#### Indicatorul "alimentare pornită" este prea puternic și deranjant

• Puteți regla indicatorul "alimentare pornită" utilizând meniul Configurare aferent LEDului de alimentare în comenzile principale OSD.

Pentru asistență suplimentară, consultați lista cu Centrele de informare a consumatorilor și contactați reprezentantul serviciului clienți Philips.

#### 9.2 Întrebări frecvente SmartControl Premium

#### Î1. Schimb monitorul de la un PC la altul și SmartControl Premium devine inutilizabil. Ce trebuie să fac?

R.: Reporniţi PC-ul şi vedeţi dacă SmartControl Premium funcţionează. În caz contrar, va trebui să eliminaţi şi să reinstalaţi SmartControl Premium pentru a vă asigura că este instalat driverul corect.

#### Î2. SmartControl Premium funcționa bine înainte, acum însă nu mai funcționează deloc. Ce trebuie să fac?

- **R.:** Dacă următoarele acțiuni au fost efectuate, s-ar putea să fie necesară reinstalarea driverului monitorului.
- Ați schimbat adaptorul grafic video cu altul
- Ați actualizat driverul video

- Activități în SO, cum ar fi un pachet Service Pack sau fișier de corecție
- Ați executat Actualizare Windows și ați actualizat driverul pentru monitor și/sau driverul video
- Windows a pornit cu monitorul oprit sau deconectat.
- Pentru a afla, faceţi clic dreapta pe My Computer (Computerul meu) şi faceţi clic pe Properties (Proprietăţi)->Hardware-> Device Manager (Manager dispozitive).
- Dacă vedeţi un mesaj ,,Plug and Play Monitor'' (Monitor plug-and-play) sub Monitor, va trebui să reinstalaţi programul. Este necesar doar să eliminaţi SmartControl Premium şi să îl reinstalaţi.
- Î3. După instalarea SmartControl Premium, atunci când fac clic pe fila SmartControl Premium, nu se afişează nimic nici după câteva secunde sau se afişează un mesaj de eroare. Ce s-a întâmplat?
- R.: Este posibil ca adaptorul grafic să nu fie compatibil cu SmartControl Premium. Dacă adaptorul grafic aparține unora dintre mărcile menționate mai sus, încercați să descărcați cel mai recent driver al adaptorului grafic de pe siteul Web al companiilor corespunzătoare. Instalați driverul. Eliminați SmartControl Premium și reinstalați-l.

Dacă acesta încă nu funcționează, înseamnă că adaptorul grafic nu este acceptat.Vizitați site-ul Web Philips și verificați dacă este disponibil un driver SmartControl Premium actualizat.

#### Î4. Atunci când fac clic pe Product Information (Informații produs), se afișează doar informații parțiale. Ce s-a întâmplat?

R.: S-ar putea ca driverul adaptorului plăcii grafice să nu fie cea mai recentă versiune, care este complet compatibilă cu interfața DDC/Cl. Încercați să descărcați cel mai recent driver de adaptor grafic de pe site-ul Web al companiilor corespunzătoare. Instalați driverul. Eliminați SmartControl Premium și reinstalați-l.

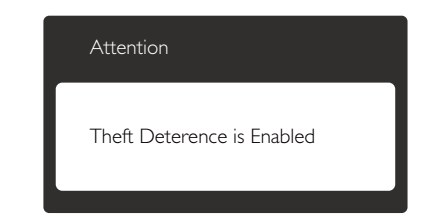

- Î5. Mi-am uitat codul PIN pentru funcția Theft Deterrence (Antifurt). Ce pot să fac?
- R.: Centrul de service Philips are dreptul să solicite un act de identitate şi o autorizație în scopul stabilirii proprietarului monitorului.

#### 9.3 Întrebări frecvente generale

- Î1: Când instalez monitorul, ce trebuie să fac dacă se afişează ecranul "Cannot display this video mode" (Acest mod video nu poate fi afişat)?
- **R.:** Rezoluție recomandată pentru acest monitor: 1920 × 1200 la 60 Hz.
- Deconectați toate cablurile, apoi conectați PC-ul dvs. la monitorul pe care l-ați utilizat anterior.
- În meniul Start al Windows, selectați Settings (Setări)/Control Panel (Panou de control). În fereastra Panou de control, selectați pictograma Display (Afişare). În panoul de control Display (Afişare), selectați fila "Settings" (Setări). În fila de setări, în caseta cu eticheta "Desktop Area" (Zonă Desktop), mutați bara laterală la 1920 x 1200 pixeli.
- Deschideţi "Advanced Properties" (Proprietăţi complexe) şi setaţi Refresh rate (Rată de reîmprospătare) la 60 Hz, apoi faceţi clic pe OK.
- Reporniţi computerul şi repetaţi paşii 2 şi 3 pentru a verifica dacă PC-ul este setat la 1920 x 1200 la 60 Hz.

- Opriți computerul, deconectați monitorul vechi și reconectați monitorul LCD Philips.
- Porniți monitorul și apoi porniți PC-ul.

# Î2: Care este rata de împrospătare recomandată pentru monitorul LCD?

- R.: Rata de împrospătare recomandată pentru monitoare LCD este de 60 Hz. În caz de perturbări pe ecran, o puteţi seta până la 75 Hz pentru a vedea dacă perturbarea dispare.
- Î3: Ce sunt fişierele .inf şi .icm de pe CD-ROM? Cum instalez driverele (.inf şi .icm)?
- R.: Acestea sunt fişierele driverului pentru monitorul dvs. Urmaţi instrucţiunile din manualul de utilizare pentru a instala driverele. Computerul dvs. vă poate solicita drivere pentru monitor (fişierele .inf şi .icm) sau un disc cu drivere atunci când instalaţi pentru prima dată monitorul. Urmaţi instrucţiunile pentru a introduce CD-ROM-ul însoţitor inclus în acest pachet. Driverele pentru monitor (fişierele .inf şi .icm) vor fi instalate automat.

#### Î4: Cum reglez rezoluția?

R.: Driverul pentru placa video/grafică împreună cu monitorul determină rezoluțiile disponibile. Puteți selecta rezoluția dorită din Control Panel (Panou de control) din Windows® cu "Display Properties" (Proprietăți afișare).

#### Î5: Ce se întâmplă dacă mă încurc atunci când reglez monitorul din meniul OSD?

R.: Apăsați pe butonul OK, apoi selectați "Reset" (Resetare) pentru reveni la setările originale din fabrică.

# Î6: Este ecranul LCD rezistent la zgârieturi?

R.: În general se recomandă ca suprafața panoului să nu fie supusă la șocuri

extreme și să fie protejată de obiecte ascuțite sau tăioase. Atunci când manipulați monitorul, asigurați-vă că nu este aplicată forță sau presiune pe suprafața panoului. Acest lucru poate afecta condițiile de garanție.

# Î7: Cum trebuie să curăț suprafața panoului LCD?

R.: Pentru o curățare normală folosiți o cârpă curată și moale. Pentru curățare extensivă, folosiți alcool izopropilic. Nu utilizați solvenți precum alcoolul etilic, etanolul, acetona, hexanul etc.

# Î8: Pot să schimb setarea culorii monitorului meu?

- R.: Da, puteți modifica setările de culoare din comenzile OSD conform procedurilor următoare,
- Apăsați pe "OK" pentru afișarea meniului OSD (Afișare pe ecran)
- Apăsaţi pe "Down Arrow" (Săgeată în jos) pentru a selecta opţiunea "Color" (Culoare), apoi apăsaţi pe "OK" pentru a introduce setările de culoare prezentate în continuare; sunt trei setări, descrise în continuare.
  - Color Temperature (Temperatură de culoare): Cele şase setări sunt 5000K, 6500K, 7500K, 8200K, 9300K şi 11500K. Cu setările din intervalul 5000K, panoul pare ,,cald, cu o nuanță de culoare roşualb'', în timp ce temperatura 11500K redă o ,,nuanță rece, albastru-alb''.
  - 2. sRGB: Aceasta este o setare standard pentru asigurarea schimbului corect de culori între diferite dispozitive (de ex. camere digitale, monitoare, imprimante, scanere etc.).
  - User Define (Definit de utilizator): Utilizatorul poate alege setarea de culoare preferată prin reglarea culorilor roşu, verde şi albastru.

#### Notă

O cuantificare a culorii luminii radiate de un obiect în timp ce este încălzit. Această cuantificare este exprimată pe scară absolută, (grade Kelvin). Temperaturi Kelvin mai mici precum 2004K reprezintă roșul; temperaturi mai mari precum 9300K reprezintă albastrul. Temperatura neutră este alb, la 6504K.

#### Î9: Pot conecta monitorul LCD la orice PC, stație de lucru sau Mac?

- R.: Da. Toate monitoarele LCD Philips sunt complet compatibile cu PC-urile, Macurile și stațiile de lucru standard. S-ar putea să aveți nevoie de un adaptor de cablu pentru a conecta monitorul la sistemul Mac. Vă recomandăm să contactați reprezentantul de vânzări Philips pentru mai multe informații.
- Î10: Monitoarele LCD Philips sunt plugand-play?
- R.: Da, monitoarele sunt de tip plug-andplay, compatibile cu Windows 8/7/Vista/ XP/NT, Mac OSX, Linux
- Î11: Ce înseamnă aderența imaginii, arderea imaginii, persistența imaginii sau imaginea fantomă la ecranele LCD?
- R.: Afişarea neîntreruptă a imaginilor statice o perioadă lungă poate produce "imagini statice", cunoscute și ca "imagini remanente" sau "imagini fantomă" pe ecranul dvs. "Imaginea statică", "imaginea remanentă" sau "imaginea fantomă" reprezintă un fenomen binecunoscut în tehnologia ecranelor LCD. În majoritatea cazurilor, "imaginea arsă" sau "imaginea persistentă" sau "imaginea fantomă" vor dispărea treptat într-un interval de timp după deconectarea de la alimentarea cu energie electrică.

Activați întotdeauna un economizor ecran cu mișcare când lăsați monitorul nesupravegheat.

Activați întotdeauna o aplicație periodică de împrospătare a ecranului atunci când monitorul LCD va afişa un conținut static.

#### Avertisment

Nerespectarea indicației de activare a unui economizor ecran sau a unei aplicații de reîmprospătare periodică a ecranului poate avea ca efect apariția simptomelor grave de "imagine statică", "imagine remanentă" sau "imagine fantomă" care nu mai dispar și nici nu se pot remedia. Deteriorarea menționată mai sus nu este acoperită de garanție.

#### Î12: De ce ecranul meu nu afişează text clar și caracterele afişate nu sunt uniforme?

 R.: Monitorul LCD funcționează cel mai bine la rezoluția sa nativă de 1920 x 1200 la 60 Hz. Pentru cea mai bună afişare, utilizați această rezoluție.

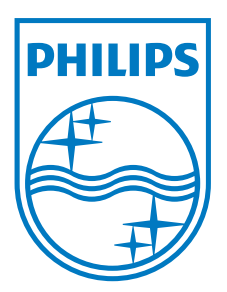

© 2012 Koninklijke Philips Electronics N.V.Toate drepturile rezervate.

Philips și emblema scut Philips sunt mărci comerciale înregistrate ale Koninklijke Philips Electronics N.V. și sunt utilizate sub licență de la Koninklijke Philips Electronics N.V.

Specificațiile tehnice pot fi modificate fără preaviz.

Versiune: M4240SE1T